## Encompass: Branch Underwriting Essentials

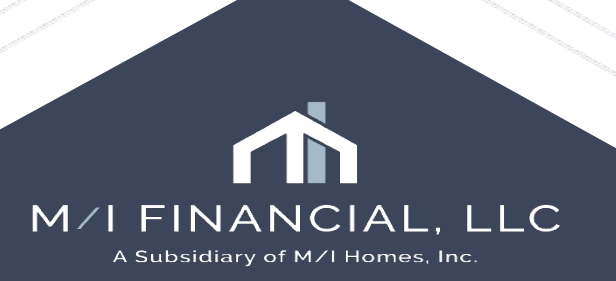

### **Encompass: Branch Underwriting**

- Branch Underwriting Overview
- UW Stages
- Initial Branch UW Reviews
- Conditional Review
- Advancing Milestones
- UW Comparison & Clear to Close
- Notice of Incomplete Application

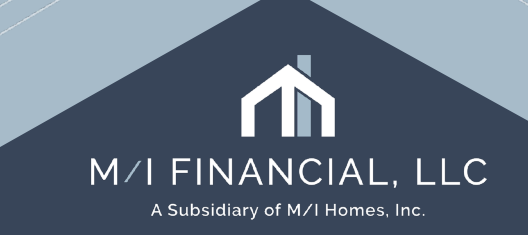

#### Branch Underwriting Overview

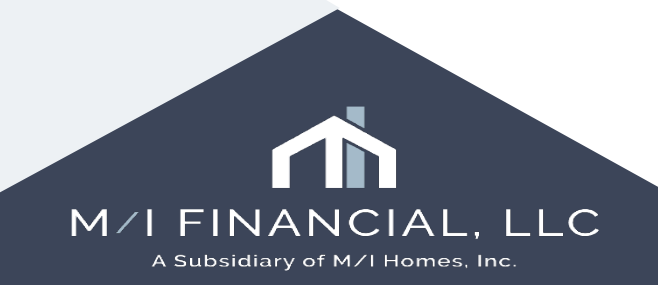

#### **Branch UW**

#### What is the definition of a Branch UW?

In Encompass, we define the **Branch UW** as the "*manager assigned to sign-off on the loan*"

Typically, this is the **Operations Manager**, but can also be the **Team Lead** or **Branch Manager** 

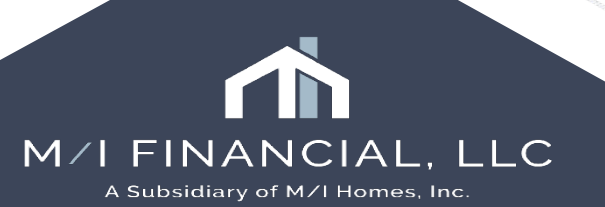

#### Loan Workflow

#### To Be Built Milestone Flow Overview

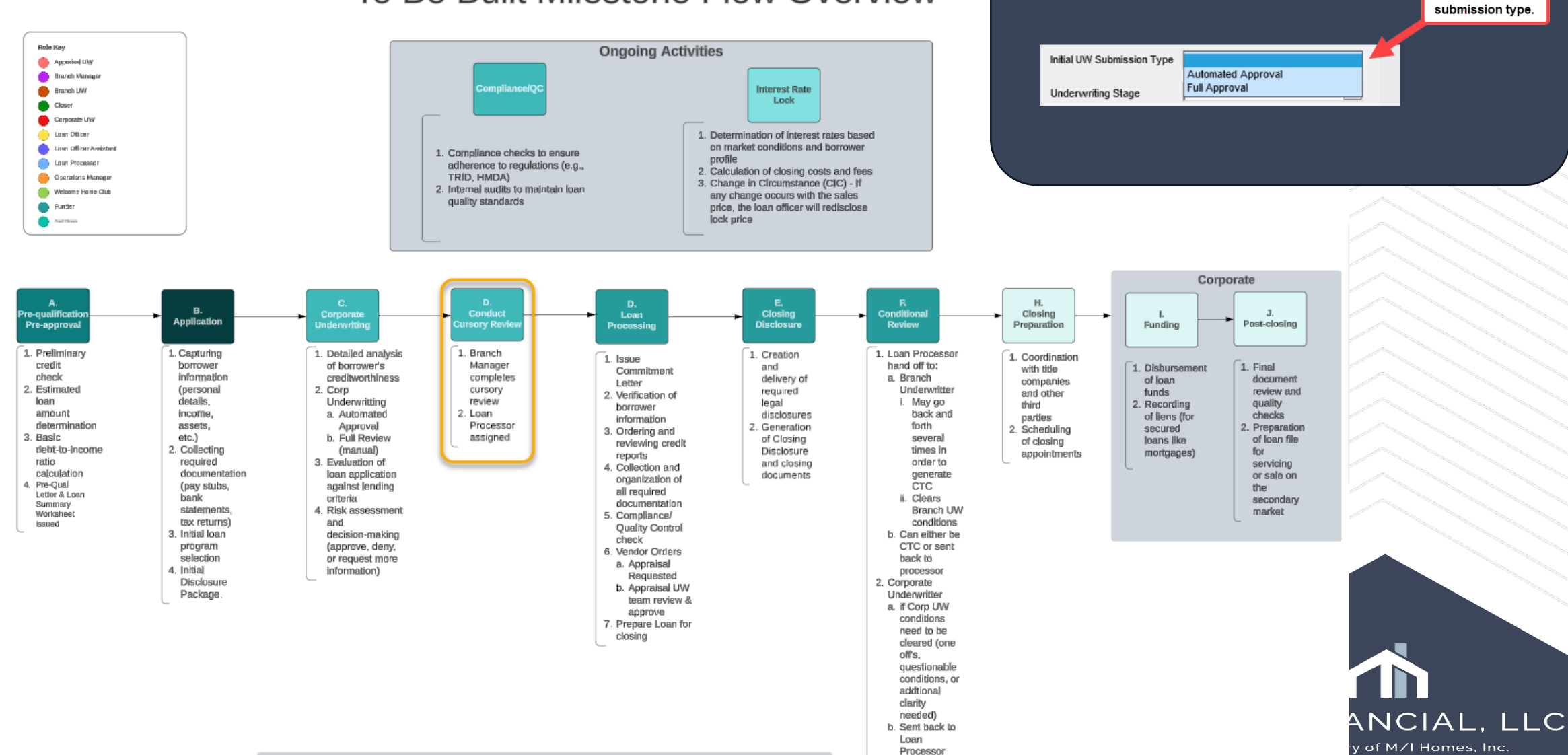

Prior to finishing the Submittal Milestone, the loan officer will

select the UW

#### Loan Workflow

#### Spec Milestone Flow Overview

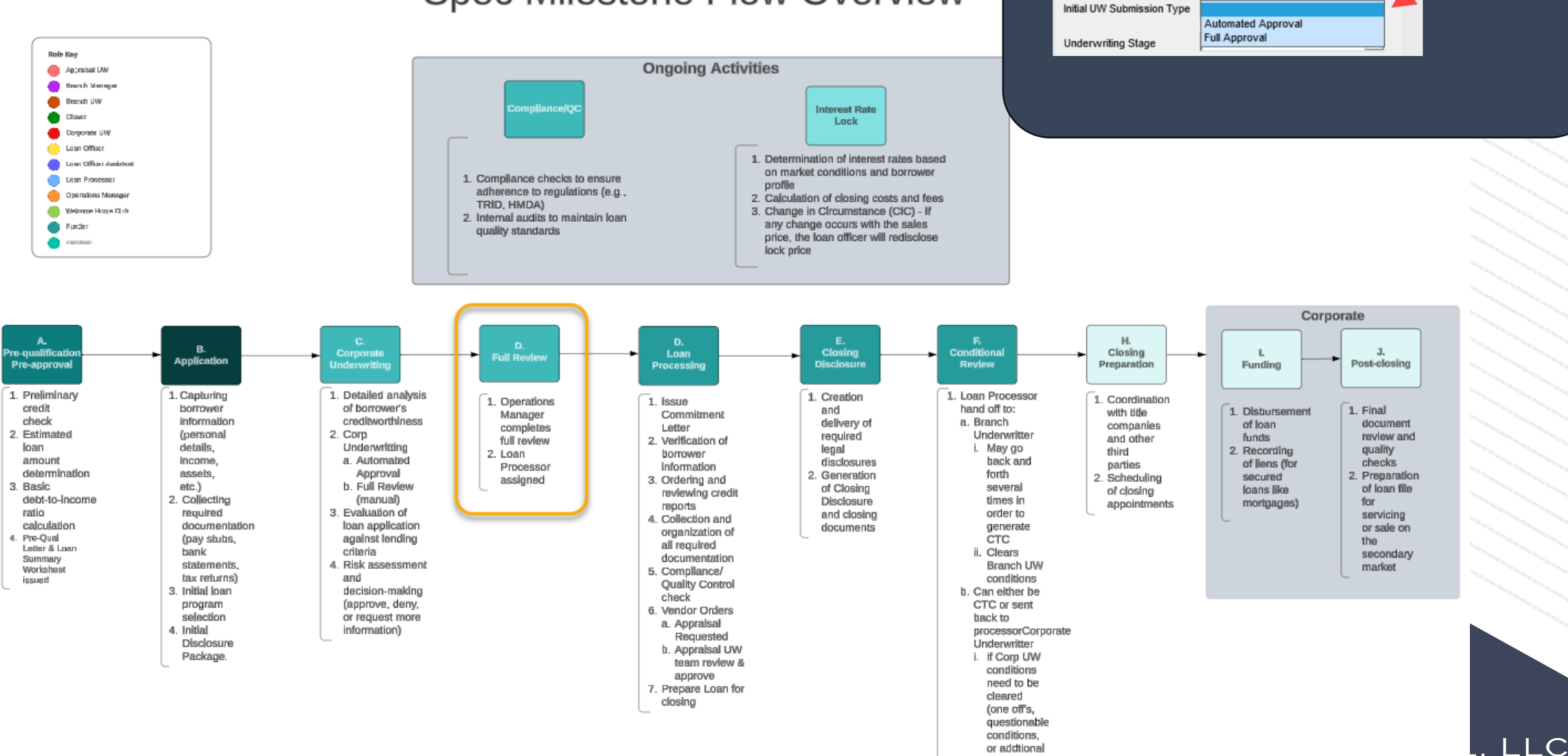

clarity

ii. Sent back to Loan Processor Inc.

Prior to finishing the Submittal Milestone, the loan officer will select the UW submission type.

## **UW Stages**

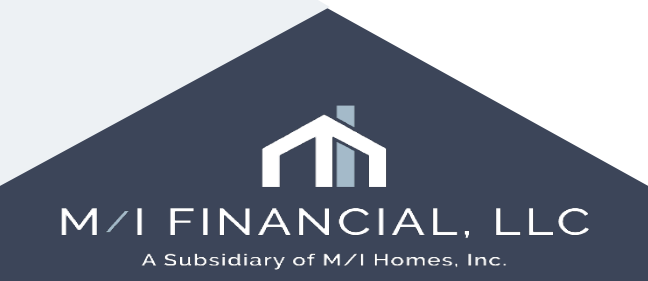

## **UW Stages**

| BM Review 1          | This stage ind<br>Team Lead ha<br>could be clear<br>a file is being<br>the stage to u<br>prior to "Subr | licates that a Branch Manager, Operations Manager, or<br>as done a full file review, and has cleared what conditions<br>red at the time. This stage will only normally occur when<br>reviewed for closing within 30 to 60 days. This is <b>NOT</b><br>use if the Branch Manager has only done a cursory review<br>mit to Processing" |
|----------------------|----------------------------------------------------------------------------------------------------|----------------------------------------------------------------------------------------------------|
| BM Review 2          | This stage ind<br>the loan still r<br>an indicator c<br>with the bran                                   | licates that a second full file review has been done, but<br>requires more than standard 10-day items. This could be<br>of a challenging loan and would suggest further inquiry<br>ch about how the loan is progressing.                                                                                                    |
| 10 Day Pending       | This stage ind approval.                                                                                | licates that <u>only</u> 10-day items are pending review and                                                                                                    |
| CTC Pending Final In | spection                                                                                                | All conditions have been cleared to close except for receipt of a final inspection.                                                                                                    |
| CTC Pending Sale of  | Home                                                                                                    | All conditions have been cleared to close except for receipt of documentation of a sale of a home.                                                                                                    |
| стс                  |                                                                                                    | The loan has been cleared to close.                                                                                                    |

| Additional Information     |                                 |
|----------------------------|---------------------------------|
| Employee Loan              |                                 |
| Initial UW Submission Type | Automated Approval              |
| Underwriting Stage         |                                 |
|                            | BM Review 1                     |
|                            | BM Review 2                     |
|                            | UW Review 1                     |
| Saprison                   | UW Review 2                     |
| Services                   | 10 Day Pending                  |
|                            | CTC Pending Final Inspection    |
| Order Cred                 | CTC Pending Sale of Home<br>CTC |

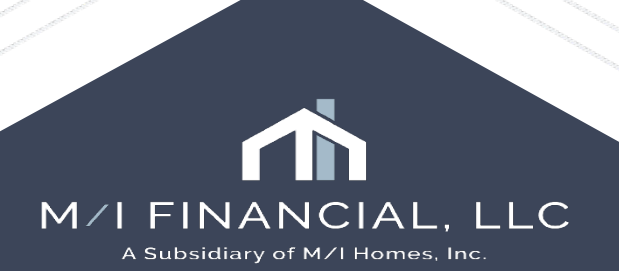

#### Initial Branch UW Reviews

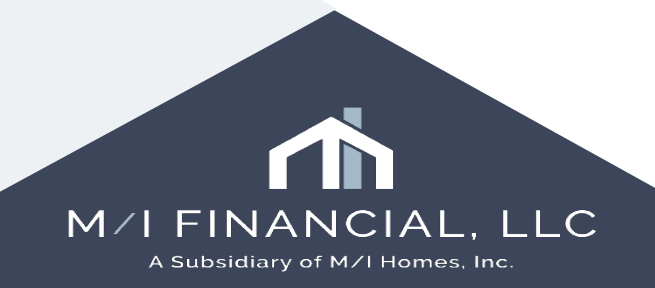

### Loan Process – Cursory Review - TBB

Once the Initial UW review is completed (Cond. Approval), on a TBB, the Branch Manager will conduct a cursory review and assign the Loan Processor on the Cond. Approval Milestone.

This will push the loan into the Loan **Processors "Conditioned" Pipeline** 

| Pipel     | ine Vi    | ew Pro     | ocessor - Conditi | oned                | <ul> <li>&gt; 10</li> </ul> | ) 📝         |           |                       |
|-----------|-----------|------------|-------------------|---------------------|-----------------------------|-------------|-----------|-----------------------|
| Loan f    | Folder    | Pipeline   |                   | ~ 🗆 I               | nclude Archive Lo           | ans View M  | ly Loans  | ✓ Company Inter       |
| Filter: L | .ast Fini | shed Mile: | stone = Cond. Ap  | proval              |                             |             |           |                       |
| 44        | 1 - 11    | ∨ of       | 11 🕨 🕅            |                     |                             |             |           |                       |
| Alerts    | Mess      | Linked     | Loan Number       | Borrower Nam        | Application Dat             | Loan Amount | Note Rate | Lock & Request Status |
| -         | =         |            |                   |                     | = ~                         | =           | =         | ~                     |
| 5         |           |            | 000100290         | <u>8</u> Davis, Mar | 02/11/2025                  | 270,001.00  | 7.375     | (46)                  |
| 2         | 3         |            | 000100306         | 🤱 Davis, Tex        | 02/17/2025                  | 240,000.00  | 7.000     | (28)                  |
| 7         |           |            | 000100297         | 🤱 Spender, f        | 02/13/2025                  | 540,000.00  | 7.625     | 🖰 (21)                |
| 7         | 3         |            | 000100197         | 🤱 Davis, FH/        | 01/15/2025                  | 240,000.00  | 7.000     | 🖰 (14)                |
| 9         | 2         |            | 000100256         | 🤱 Firstimer,        | 01/29/2025                  | 320,000.00  | 7.625     | 🖰 (7)                 |
| 7         | 13        |            | 000100236         | 🤱 Firstimer,        | 01/22/2025                  | 450,000.00  | 7.625     | 8                     |
| 6         | 2         |            | 000100278         | 🤱 Freddie, L        | 02/05/2025                  | 250,000.00  | 7.125     | 2                     |
| 3         | 2         |            | 000100307         | 🤱 Freddie, A        | 02/18/2025                  | 637,500.00  | 7.500     | 2                     |
| 5         | 2         |            | 000100261         | 🤱 Homeown           | 01/30/2025                  | 660,000.00  | 7.250     | 2                     |
| 6         | 3         |            | 000100259         | 🤱 Loanseeka         | 01/30/2025                  | 450,000.00  | 7.625     | 2                     |
| 2         | 2         |            | 000100308         | 🤱 Freddie, P        | 02/18/2025                  | 600,000.00  | 6.750     | 3                     |
|           |           |            |                   |                     |                             |             |           |                       |

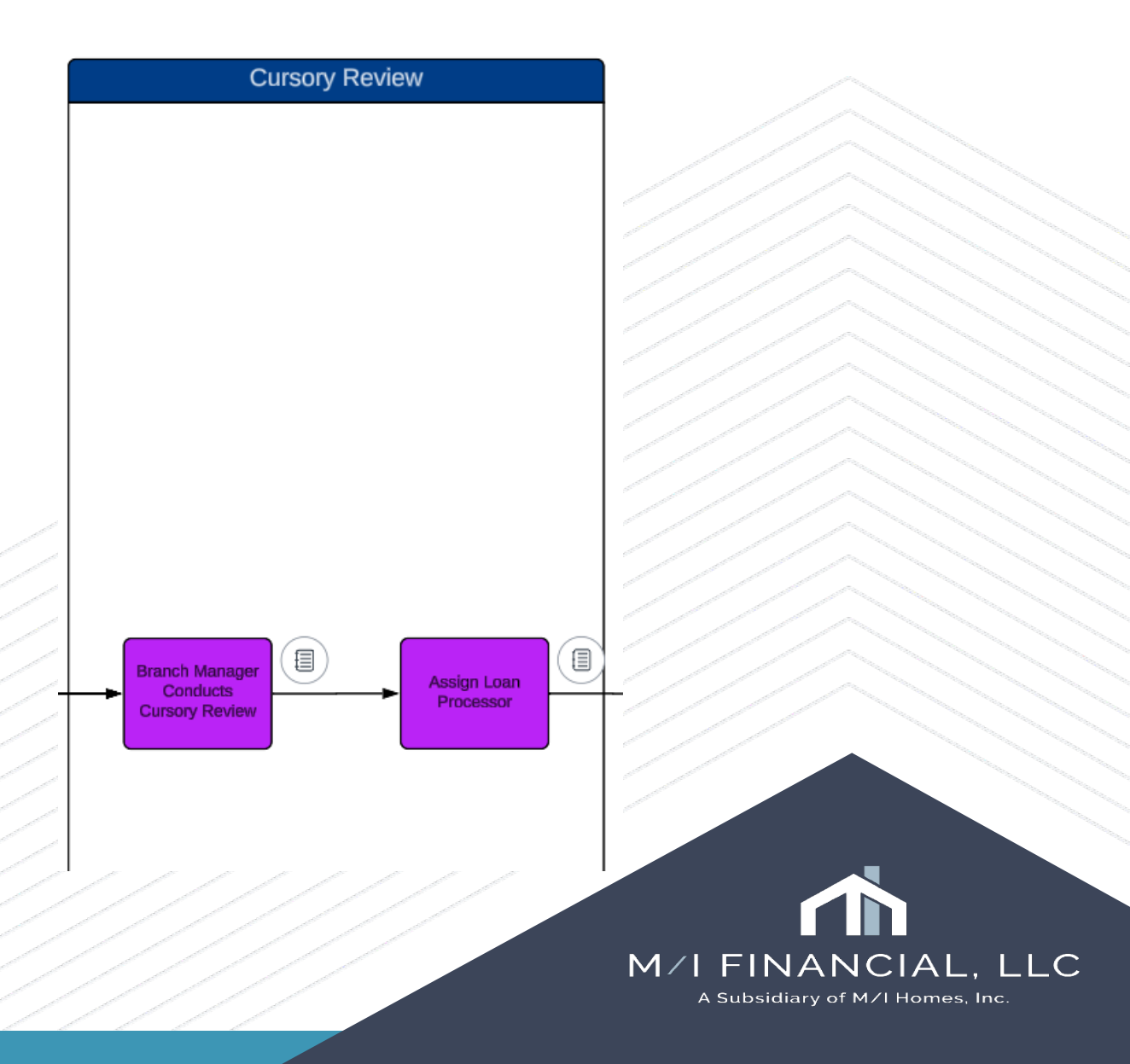

### Loan Process – Cursory Review - TBB

#### **Cursory Review:**

- Review **AUS**
- Review Corp. UW conditions
- Review **analyzer** findings Income & Credit
- Review URLA
- Review Conversation Log
- Add Branch UW conditions, if needed

The goal of the cursory review is to ensure we have a properly structured loan that qualifies <u>before</u> it goes to processing.

This is an especially important step on Automated Approval loans.

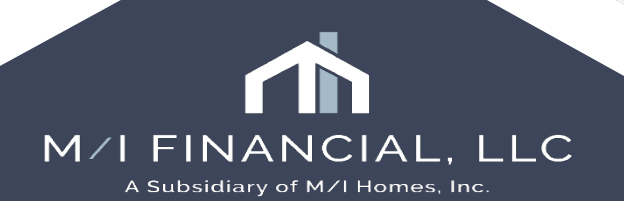

### Loan Process – Cursory Review - TBB

Pipeline Contacts Dashboard Reports Home Pipeline View 🛛 Branch Manager - Assign Processor 🛛 🗸 🚽 🧿 📝 Q Global Search ○ On ● Off ② ~ 🗆 h e Archive Loans View All Loans Company Internal Organization ~ All Loan Folder Pipeline Filter: Last Finished Milestone = Cond. Approval and Loan Processon Loans Conditionally Und Alerts Mess Linked Loan Number Borrower Nam Application Lock & Request Status | Lock Expiration Date 🔻 TPO Un Last Finished Milest Next Expected Milestone Approved by Corp ~ = ~ =  $\sim$ UW 6 2 000100195 Rublic, Per 01/15/2025 Cond. Approval Processing 7 2 02/ 000100279 🙎 Bovdd, Aε 02/05/2025 Cond. Approval 📃 Processina 2 7.500 🔒 2 720,000.00 000100309 🙎 Freddie, L 02/18/2025 Cond. Approval Processing 2 000100324 640,000.00 7.000 🙎 Freddie, K 02/21/2025 📕 Cond. Approval 🛛 📃 Processing

Once the loan has been reviewed by corporate underwriting the Corporate UW will "Finish" the **Cond. Approval** milestone. This will push the loan to the managers "**Assign Processor**" pipeline. Search

Clear

Subject F

Bradentor

Lewisville

Austin

Austin

Move to Folder

The Branch Manager will conduct a **cursory review** of the loan (reviewing analyzers (credit/income), conversation log, AUS findings, corporate underwriting conditions, and any potential issues)

### Loan Process – BM 1 Review - Spec

Once the Initial UW review is completed (**Cond. Approval**), on a Spec, the **Operations Manager** will conduct a BM 1 review and assign the Loan Processor on the **Cond. Approval** Milestone.

This will push the loan into the Loan **Processors "Conditioned" Pipeline** 

| Pipel     | ine Vi    | ew Pro    | ocessor - Conditi | oned                | <ul> <li>J</li> <li>J</li></ul> | 2          |             |                |        |
|-----------|-----------|-----------|-------------------|---------------------|----------------------------------------------------------------------------------------------------|------------|-------------|----------------|--------|
| Loan      | Folder    | Pipeline  |                   | ~ 🗆 I               | nclude Archive Lo                                                                                                    | ans View I | lly Loans   | Company        | Inte   |
| Filter: l | .ast Fini | shed Mile | stone = Cond. Ap  | proval              |                                                                                                    |            |             |                |        |
| 44        | 1 - 11    | ∨ of      | 11 🕨 🕅            |                     |                                                                                                    |            |             |                |        |
| Alerts    | Mess      | Linked    | Loan Number       | Borrower Nam        | Application Dat                                                                                                    | Loan Amour | t Note Rate | Lock & Request | Status |
| -         | =         |           |                   |                     | = ~                                                                                                    | =          | =           |                | ~      |
| 5         |           |           | 000100290         | <u>8</u> Davis, Mar | 02/11/2025                                                                                                    | 270,001.00 | ) 7.375     | (46)           |        |
| 2         | 3         |           | 000100306         | 🤱 Davis, Tex        | 02/17/2025                                                                                                    | 240,000.00 | 7.000       | 🔒 (28)         |        |
| 7         |           |           | 000100297         | 🤱 Spender, f        | 02/13/2025                                                                                                    | 540,000.00 | 7.625       | 🖰 (21)         |        |
| 7         | 3         |           | 000100197         | 🤱 Davis, FH/        | 01/15/2025                                                                                                    | 240,000.00 | 7.000       | 🖰 (14)         |        |
| 9         | 2         |           | 000100256         | 🤱 Firstimer,        | 01/29/2025                                                                                                    | 320,000.00 | 7.625       | 🖰 (7)          |        |
| 7         | 13        |           | 000100236         | 🤱 Firstimer,        | 01/22/2025                                                                                                    | 450,000.00 | 7.625       | 8              |        |
| 6         | 2         |           | 000100278         | 🤱 Freddie, L        | 02/05/2025                                                                                                    | 250,000.00 | 7.125       | 2              |        |
| 3         | 2         |           | 000100307         | 🤱 Freddie, A        | 02/18/2025                                                                                                    | 637,500.00 | 7.500       | 2              |        |
| 5         | 2         |           | 000100261         | 🤱 Homeown           | 01/30/2025                                                                                                    | 660,000.00 | 7.250       | 3              |        |
| 6         | 3         |           | 000100259         | 🤱 Loanseeka         | 01/30/2025                                                                                                    | 450,000.00 | 7.625       | 3              |        |
| 2         | 2         |           | 000100308         | 🤱 Freddie, P        | 02/18/2025                                                                                                    | 600,000.00 | 6.750       | 3              |        |
|           |           |           |                   |                     |                                                                                                    |            |             |                |        |

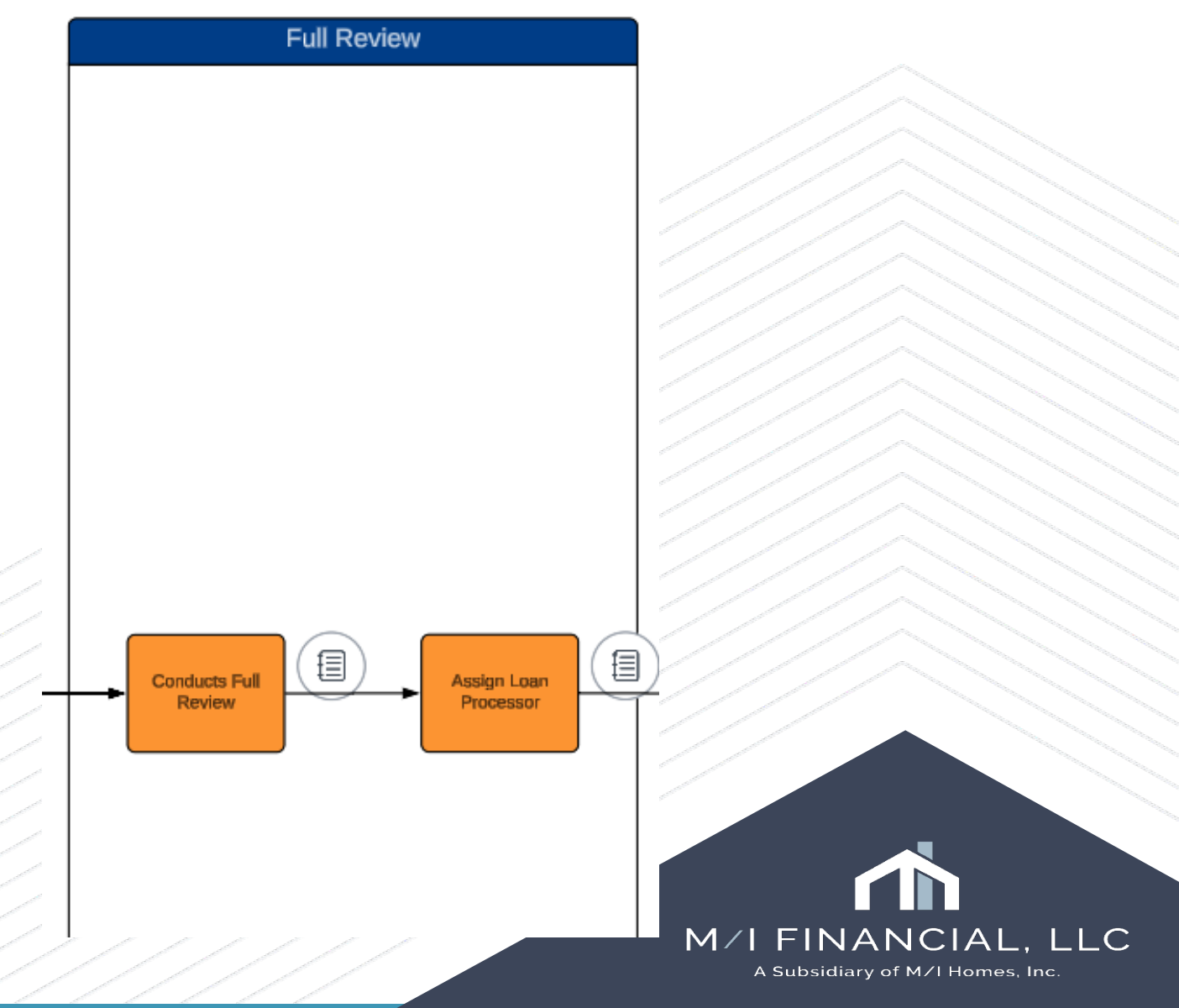

#### Loan Process – BM 1 Review - Spec

TPO Un

 $\sim$ 

Last Finished Milest

Cond. Approval

Cond. Approval

Cond. Approval

📕 Cond. Approval 📃 Processing

🔍 Global Search 🔾 On 🖲 Off ②

Processing

📃 Processina

Processing

Next Expected Milestone

~ =

02/1

Company Internal Organization ~ All

Lock & Request Status | Lock Expiration Date 🔻

~ =

Pipeline

Mess Linked

Pipeline View

Loan Folder Pipeline

2

Home

Alerts

6 2

7

2

3 2

Contacts Dashboard Reports

Filter: Last Finished Milestone = Cond. Approval and Loan Processon

Loan Number

000100195

000100279

000100309

000100324

Branch Manager - Assign Processor 🛛 🗸 📙 🧿 🚀

🙎 Bovdd, Aε

🤶 Freddie, L

🙎 Freddie, K

~ 🗆 h

Borrower Nam Application

Rublic, Per 01/15/2025

02/05/2025

02/18/2025

02/21/2025

e Archive Loans View All Loans

Loans Conditionally

Approved by Corp

UW

720,000.00

640,000.00

7.500 🔒

7.000

Once the loan has been reviewed by corporate underwriting the Corporate UW will "Finish" the **Cond. Approval** milestone. This will push the loan to the managers "**Assign Processor**" pipeline. Search

Clear

Subject I

Bradentor

Lewisville

Austin

Austin

Move to Folder

On a spec, the Ops Manager will conduct a **BM 1 review (deepdive)** of the loan and then assign to processor.

### **Conditional Review**

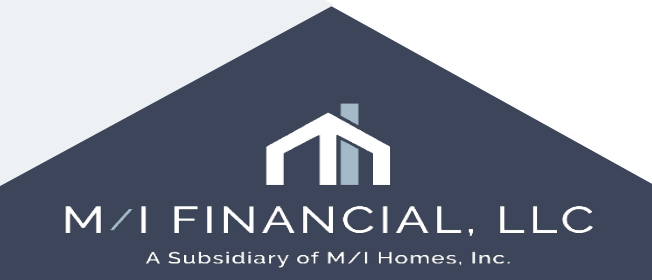

#### **Conditional Review: Milestone Recap**

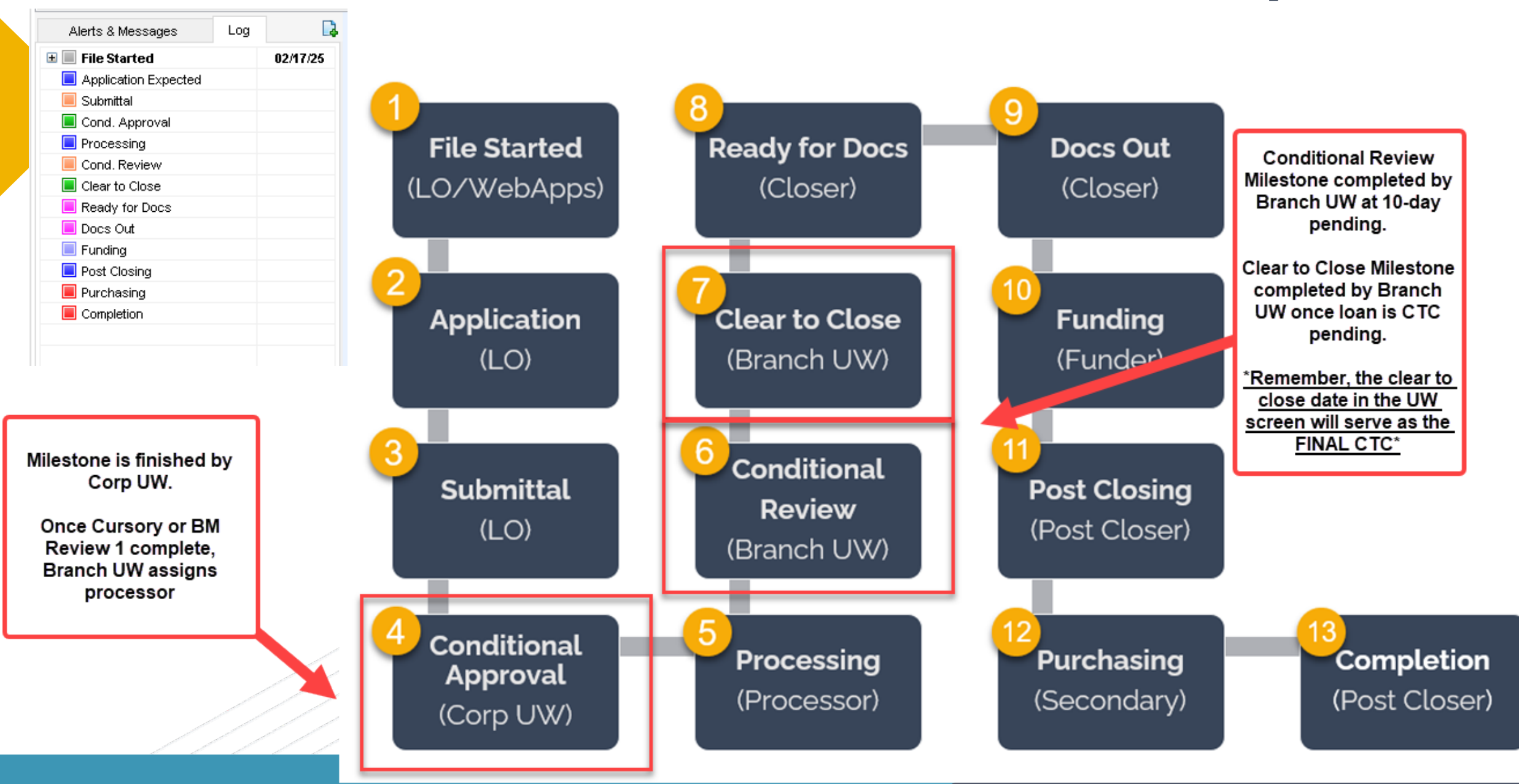

#### **Conditional Review & Clear to Close**

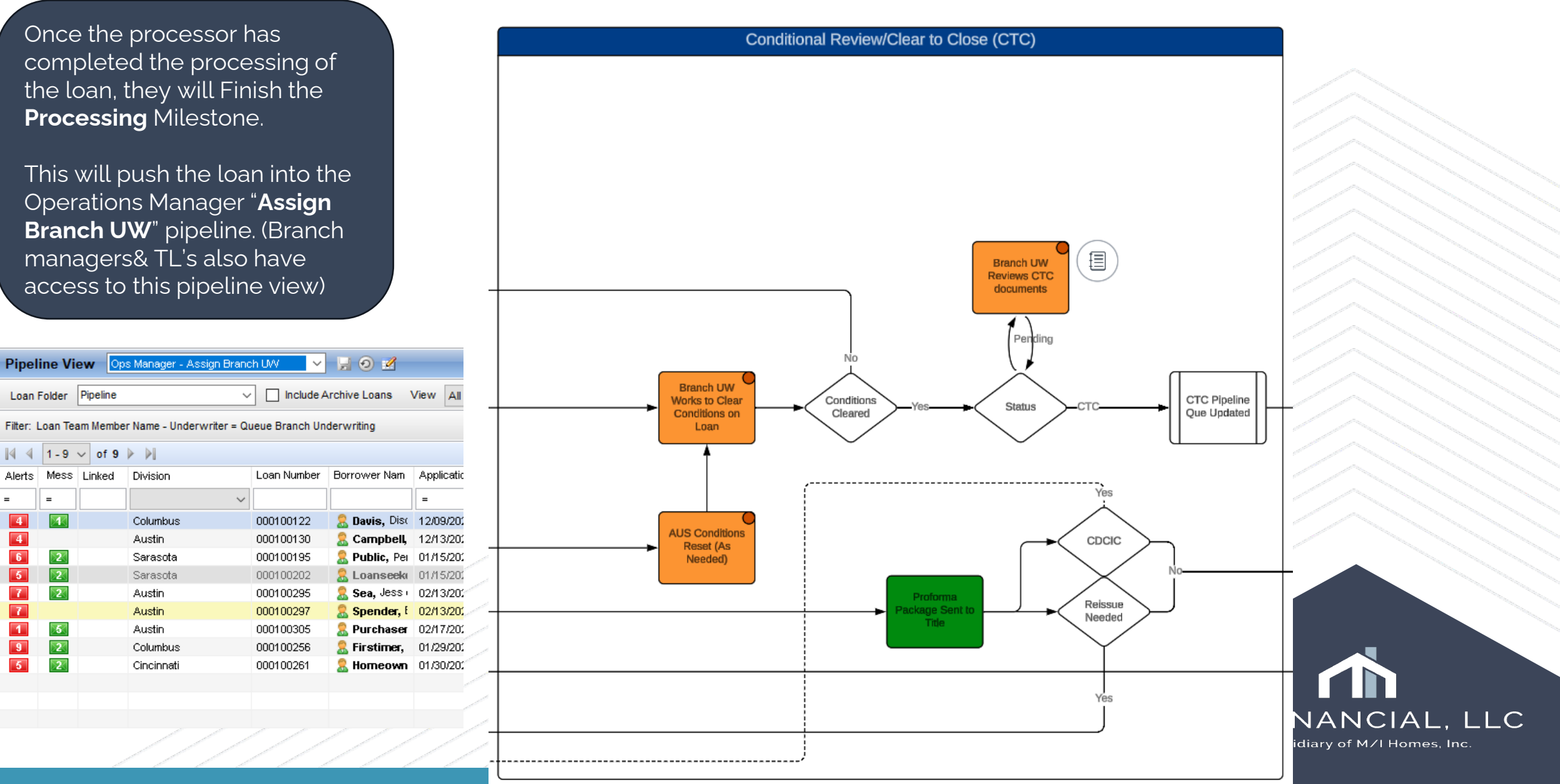

#### Conditions

| Documents Conditions Packages History     |    |                                                                                                    |
|-------------------------------------------|----|----------------------------------------------------------------------------------------------------|
| Conditions View Branch UW Conditions View | ~  |                                                                                                    |
| Condition Type <a>All Conditions&gt;</a>  |    |                                                                                                    |
|                                           |    |                                                                                                    |
| Condition Name 🔻                          | Do | External Description                                                                                                    |
|                                           | =  |                                                                                                    |
| PUR0423 - PurchaseRestrictions            | 0  | Total eligible assets of \$80,000.00 are less than the total required funds of \$132,937.29.                                 |
| FEI0102 - EmploymentandIncome             | 0  | A 10-day pre-closing verification (10-day PCV) is required for ALICE FREDDIE's Employed employment income. The 10-day P      |
| FEI0034 - EmploymentandIncome             | 0  | ALICE FREDDIE is required to sign IRS Form 4506 no later than the Note Date. The form must be retained in the loan file.     |
| DCH0046 - DocumentChecklist               | 0  | For ALICE FREDDIE's base non-fluctuating or base fluctuating hourly earnings in the amount of \$15,000.00 from Employed, obt |
| DCH0045 - DocumentChecklist               | 0  | A 10-day pre-closing verification (10-day PCV) is required for ALICE FREDDIE's Employed employment income. The 10-day P      |

As a Branch UW, you can add conditions, clear, reject or waive **Branch UW** conditions as needed.

**Corp UW** conditions will <u>ONLY</u> be cleared by Corporate Underwriting team (like our UW conditions today)

#### Details Tracking Status Days to Receive Requested From Name DCH0045 - DocumentChecklist Document Receipt Date Internal Description Added by underwriter on 02/18/2025 at 12:35 PM Requested Re-requested External Description Fulfilled A 10-day pre-closing verification Received for ALICE FREDDIE's Employed employment incom Reviewed -day PCV must be dated no more than 10 Business Ays prior to the Note Date or after the Note Date but prior to the Rejected Cleared by opsimning on 2/26/2025 3:53:21 PM For Borrower Pair Waived All ~ Condition Type Q > Comments Branch UW Source **Recipient Details** Freddie Mac $\sim$ ~ Prior To Category DocumentChecklist $\sim$ Source of Condition Owner LPA Findings $\sim$ Effective End Date Effective Start Date Internal ID External ID DCH0045 Print Internally Print Externally View Tracking Owners Add Comment External Comment

2 Learn more...

Condition Details (DCH0045 - DocumentChecklist)

hager

#### Conditions

| prior year, or using a s  | tandard Verificati 0  | Θ     | Added   |
|---------------------------|-----------------------|-------|---------|
| prior year, or using a st | andard Verificati     | - O   | Added   |
| roject meets the und      | dd Condition          | - × 0 | Added   |
| ver using one of the 1    |                       | G     | Added   |
| whose income is us        | Add From              | G     | Added   |
| fer of the funds, and     | O Constituent Lint    | Ō     | Added   |
| accurate, and the ba      | O Conditions List     | Θ     | Added   |
| 03. Refer to the Sell     | Add Black Condition   | V O   | Added   |
| for a                     | And brank Contractors |       | Cleared |
| and (                     | For Borrower Pair     | G     | Added   |
|                           | Al                    | - O   | Added   |
| gift, funds do not nee    |                       | - I O | Added   |
| in the                    | Condition Type        | O O   | Added   |
| wn on the borrower        |                       | V 0   | Added   |
| (bank/last four digits    | Post-Closing          | G     | Added   |
| 5                         | Branch UW             | O O   | Added   |
| statements to verify      | Commitment            |       | Added   |
| ents for all borrower     |                       | - O   | Added   |
|                           |                       | 0     | Added   |
|                           | Add Cancel            |       |         |
|                           |                       | _     |         |
|                           | UK Cano               | ermi  |         |
|                           |                       |       |         |
|                           |                       |       |         |
|                           |                       |       |         |
|                           |                       |       |         |

**Branch UW** will be adding **Branch UW or Blank** conditions. These can be cleared by Branch Managers, Operations Managers, and Team Leads.

**Processors** will use **Commitment** or **Blank** conditions will in the processing stage, as needed so they can add to condition list and send out their commitment letter. Remember we have **enhanced conditions** that will be added at Cond. Approval.

**Corp UW** conditions can only be cleared by corporate underwriting (just like our UW conditions today)

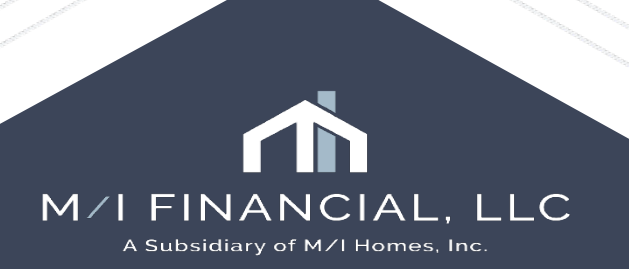

## **Conditions – Adding blank conditions**

To add blank conditions, follow these steps:

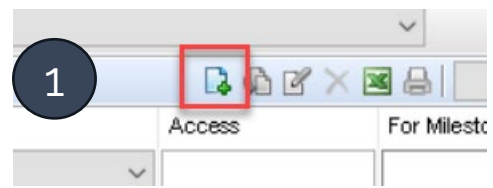

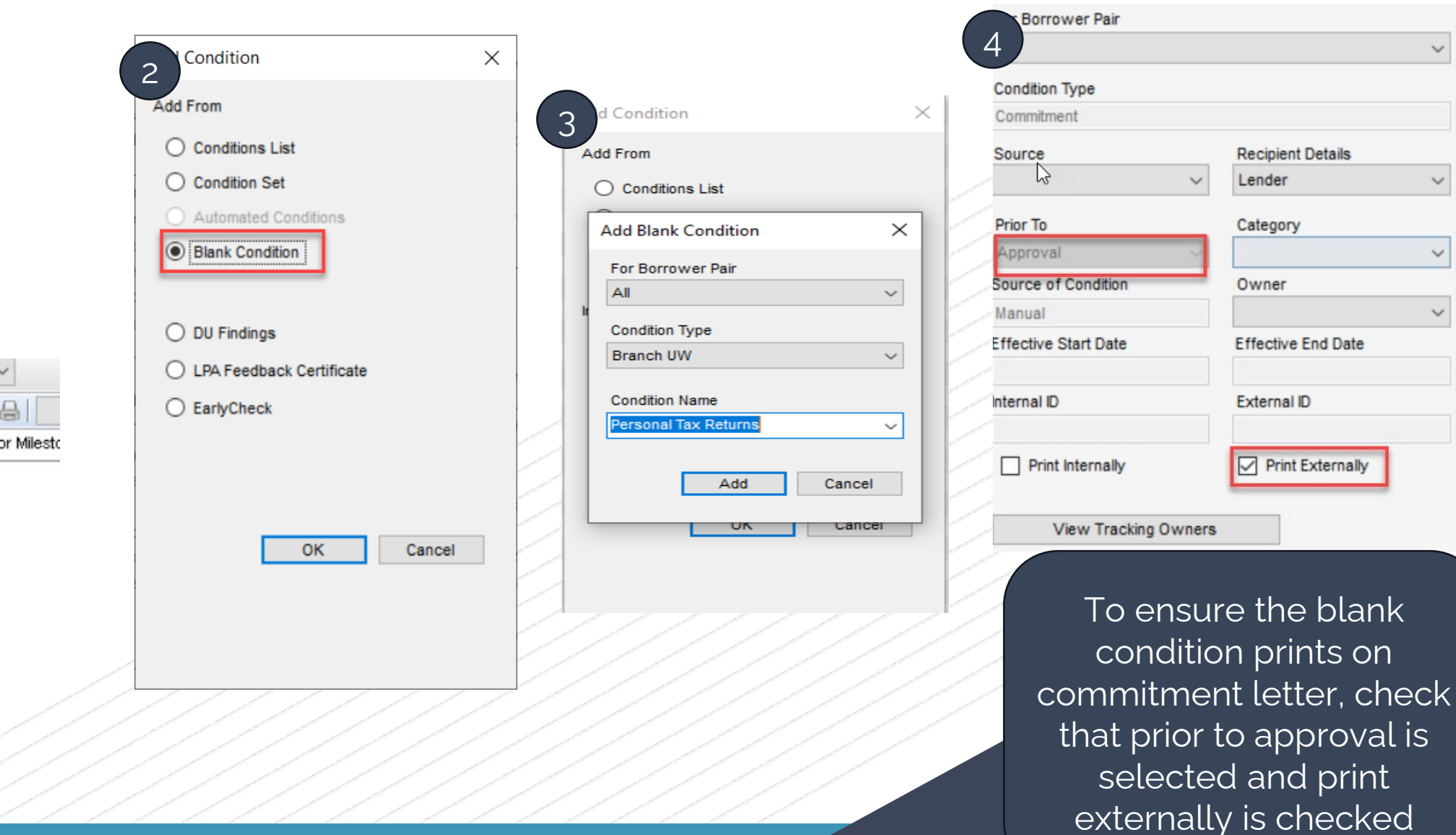

~

V

V

V

## **Conditions - Adding condition from list or set**

To add **Branch UW** conditions, follow these steps:

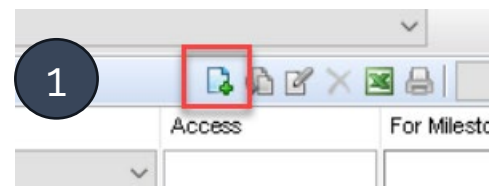

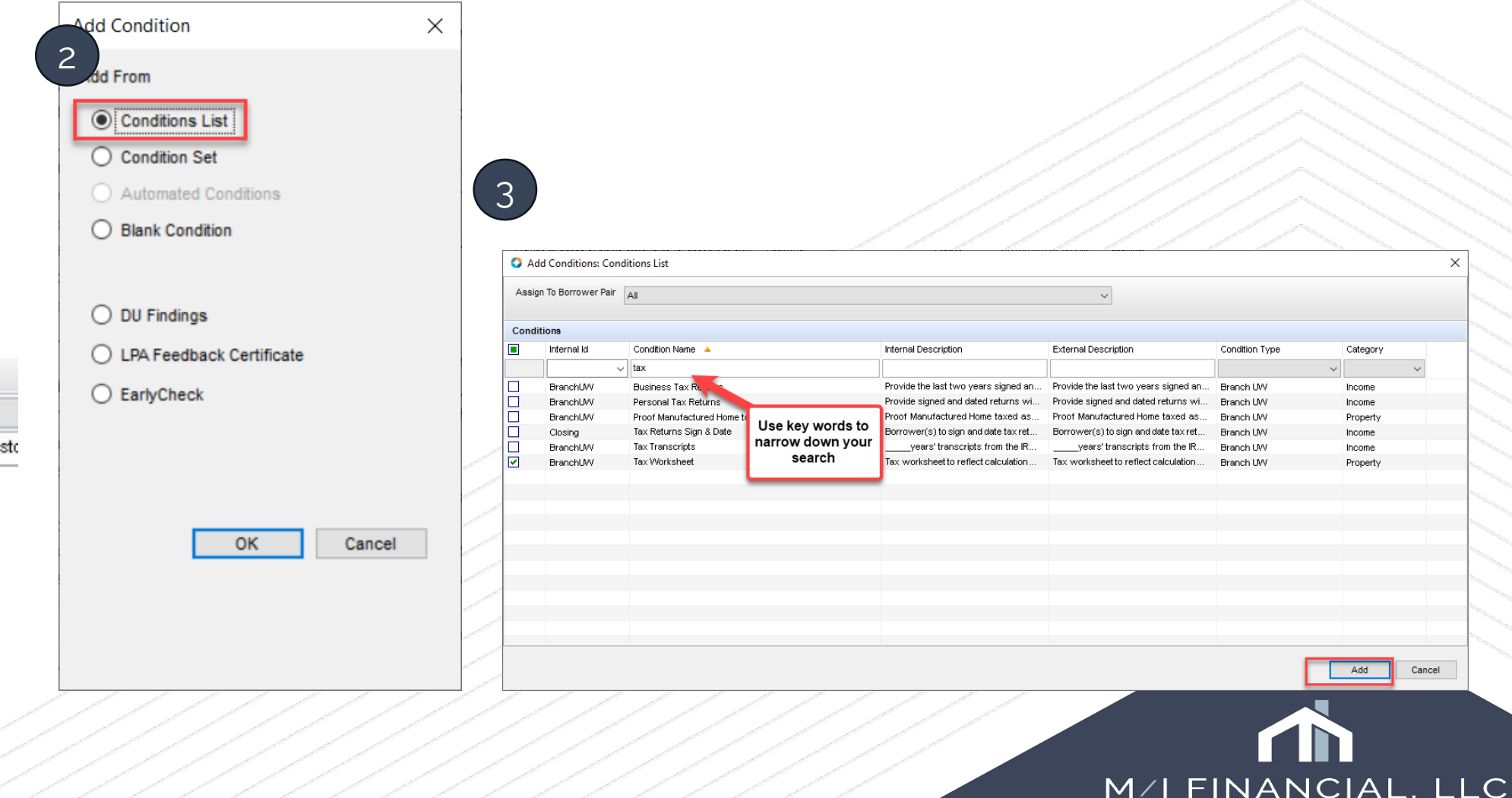

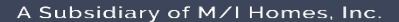

### **Conditions – Clearing**

| Details                                                                                                    |                                                                                                    | Tracking Status          |                     | Supporting Documents                              |                                                                                     |                                                                               |                                           | X Request                                                                                                    |
|----------------------------------------------------------------------------------------------------|----------------------------------------------------------------------------------------------------|--------------------------|---------------------|---------------------------------------------------|-------------------------------------------------------------------------------------|-------------------------------------------------------------------------------|-------------------------------------------|----------------------------------------------------------------------------------------------------|
| Name                                                                                                    |                                                                                                    | Days to Receive          | Requested From      | Att Name 🔺                                        | For Borrower Pair                                                                   | Access                                                                        | Status                                    | Date                                                                                                    |
| Rank Statemente                                                                                                    |                                                                                                    | 0 on 02/23/2025          |                     | Bank Statement                                    | Alice Firstimer                                                                     | AU, CL, CU, FN,                                                               | Received                                  | 01/22/25                                                                                                    |
| Dank Statements                                                                                                    |                                                                                                    | Document Receipt Date    |                     | Bank Statement                                    | Alice Firstiner                                                                     | _P, AU, CL, CU,                                                               | Reviewed                                  | 01/23/25                                                                                                    |
| Internal Description                                                                                                    |                                                                                                    |                          |                     |                                                   |                                                                                     |                                                                               |                                           |                                                                                                    |
| Provide all pages of banks state<br>fo                                                                                                    | ements for account at A                                                                                            | Added by processor on 02 |                     | <                                                 |                                                                                     |                                                                               |                                           | >                                                                                                    |
| Large or irregular deposits may                                                                                                    | require additional                                                                                                 | Requested                |                     |                                                   |                                                                                     |                                                                               |                                           |                                                                                                    |
| documentation.                                                                                                    | Ŷ                                                                                                    | Re-requested             |                     | 1                                                 | ~ ~ 9%                                                                              | V A A                                                                         | : 0                                       |                                                                                                    |
| xternal Description                                                                                                    |                                                                                                    | Fulfilled                |                     |                                                   |                                                                                     |                                                                               |                                           |                                                                                                    |
| Provide all pages of banks state<br>of America for a two month per                                                                                              | riod. Large or irregular                                                                                           | Received                 |                     |                                                   | Suppo                                                                               | ting Documer                                                                  | nts es) -                                 |                                                                                                    |
| deposits may require additional                                                                                                    | documentation.                                                                                                    | Reviewed                 |                     |                                                   | will be                                                                             | attached by th                                                                | he                                        |                                                                                                    |
|                                                                                                    | Y                                                                                                    | Rejected                 |                     |                                                   | A WIN DC                                                                            | actached by th                                                                | ab                                        |                                                                                                    |
| for Borrower Pair                                                                                                    |                                                                                                    | Cleared                  |                     |                                                   | proces                                                                              | SOIS IOI BIAIN                                                                | cn                                        |                                                                                                    |
| Alice Firstimer                                                                                                    | ~                                                                                                    |                          |                     |                                                   | 10                                                                                  | w to review.                                                                  |                                           |                                                                                                    |
| Condition Type                                                                                                    |                                                                                                    |                          |                     | -                                                 |                                                                                     |                                                                               |                                           |                                                                                                    |
| Branch UW                                                                                                    |                                                                                                    | Comments                 |                     | &                                                 |                                                                                     |                                                                               |                                           |                                                                                                    |
| Source                                                                                                    | Recipient Details                                                                                                  |                          |                     | *                                                 |                                                                                     |                                                                               |                                           |                                                                                                    |
|                                                                                                    |                                                                                                    |                          | a a la LINAZ a sell |                                                   |                                                                                     |                                                                               |                                           |                                                                                                    |
| Borrowers                                                                                                    | Investor V                                                                                                    | Bra                      |                     |                                                   |                                                                                     |                                                                               |                                           |                                                                                                    |
| Prior To                                                                                                    | Category                                                                                                    | Bra                      | r conditions        |                                                   |                                                                                     |                                                                               |                                           |                                                                                                    |
| Prior To<br>Approval ~                                                                                                    | Category<br>Assets                                                                                                 | clea                     | r conditions        |                                                   |                                                                                     |                                                                               |                                           |                                                                                                    |
| Prior To<br>Approval ~<br>Source of Condition                                                                                                    | Category<br>Assets ~<br>Owner                                                                                      | Brai<br>clea             | r conditions        | 1<br>TESTING DOCUMENT.d                           |                                                                                     |                                                                               |                                           |                                                                                                    |
| Prior To<br>Approval ~<br>Source of Condition<br>Conditions List                                                                                                | Category<br>Assets ~<br>Owner<br>Loan Processor ~                                                                  | Brai<br>clea             | r conditions        | 1<br>TESTING DOCUMENT.d                           |                                                                                     | ngo in ou                                                                     |                                           |                                                                                                    |
| Prior To<br>Approval ~<br>Source of Condition<br>Conditions List<br>Iffective Start Date                                                                        | Investor        Category        Assets        Owner        Loan Processor        Effective End Date                | Brai<br>clea             | r conditions        | TESTING DOCUMENT.d                                | e <u>MAJOR</u> cha                                                                  | inge in ou                                                                    | ır proc                                   | cess is t                                                                                                    |
| Prior To Approval Source of Condition Conditions List Effective Start Date                                                                                      | Investor  Category Assets  Owner Loan Processor  Effective End Date                                                | Brai<br>clea             | r conditions        | TESTING DOCUMENT.d                                | e <u>MAJOR</u> cha<br>processors w                                                  | inge in ou<br>ill attach d                                                    | ır proc                                   | cess is t<br>nents to                                                                                                    |
| Prior To<br>Approval ~<br>Source of Condition<br>Conditions List<br>Effective Start Date                                                                        | Investor  Category Assets  Owner Loan Processor  Effective End Date External ID                                    | Brai                     | r conditions        | 1<br>TESTING DOCUMENT.d                           | e <u>MAJOR</u> cha<br>processors w                                                  | inge in ou<br>ill attach c                                                    | ır proc<br>docun                          | cess is t<br>nents to                                                                                                    |
| Prior To Approval Condition Conditions List  ffective Start Date  iternal ID  SranchUW                                                                          | Investor<br>Category<br>Assets<br>Owner<br>Loan Processor<br>Effective End Date<br>External ID                     | Brai<br>clea             | r conditions        | 1<br>TESTING DOCUMENT.d<br>One                    | e <u>MAJOR</u> cha<br>processors w                                                  | inge in ou<br>ill attach c<br>conditions                                      | ir proc<br>docun                          | cess is t<br>nents to                                                                                                    |
| Prior To Approval Source of Condition Conditions List Effective Start Date Internal ID BranchUW IP Print Internally                                             | Investor<br>Category<br>Assets<br>Owner<br>Loan Processor<br>Effective End Date<br>External ID<br>Print Externally | Brai<br>clea             | r conditions        | 1<br>TESTING DOCUMENT.d                           | e <u>MAJOR</u> cha<br>processors w<br>c                                             | inge in ou<br>ill attach c<br>conditions                                      | ır proc<br>docun                          | cess is t<br>nents t                                                                                                    |
| Prior To<br>Approval    Source of Condition<br>Conditions List<br>Effective Start Date<br>Internal ID<br>BranchUW<br>Print Internally<br>View Tracking Owners   | Investor  Category Assets  Owner Loan Processor  Effective End Date External ID Print Externally                   | Brai<br>clea             | r conditions        | TESTING DOCUMENT.d                                | e <u>MAJOR</u> cha<br>processors w<br>c<br>nis will stream                          | inge in ou<br>ill attach c<br>conditions                                      | ır proc<br>docun<br>s.<br>eview           | cess is t<br>nents to                                                                                                    |
| Prior To<br>Approval ~<br>Source of Condition<br>Conditions List<br>Effective Start Date<br>Internal ID<br>BranchUW<br>Print Internally<br>View Tracking Owners | Investor<br>Category<br>Assets<br>Owner<br>Loan Processor<br>Effective End Date<br>External ID<br>Print Externally | Brai<br>clea             | Add Comment         | 1<br>TESTING DOCUMENT.d<br>One                    | e <u>MAJOR</u> cha<br>processors w<br>c<br>nis will stream                          | inge in ou<br>ill attach c<br>conditions<br>nline the r                       | ir proc<br>docun<br>s.<br>eview           | cess is the nents the nent |
| Prior To Approval Condition Conditions List Iffective Start Date Iternal ID BranchUW IP Print Internally View Tracking Owners                                   | Investor<br>Category<br>Assets<br>Owner<br>Loan Processor<br>Effective End Date<br>External ID<br>Print Externally | Brai<br>clea             | Add Comment         | 1<br>TESTING DOCUMENT.d<br>One<br>F<br>Th<br>proc | e <u>MAJOR</u> cha<br>processors w<br>o<br>nis will stream<br>cess for <b>Branc</b> | inge in ou<br>ill attach o<br>conditions<br>nline the ro<br><b>ch UW</b> . Yo | ir proc<br>docun<br>s.<br>eview<br>ou car | cess is<br>nents t<br><sup>r</sup> and C<br>n reviev                                                                                                    |

place! 😊

## Income & Credit Analyzer – Branch UW

• The Income and Credit Analyzer should be reviewed by the Branch UW during *each* review, but most importantly prior to **Conditional Review** milestone completion (equivalent to 10-day pending review)

If the *most* conservative income calculated by the analyzer is used, then, **Automated Approval** is appropriate.

If the branch wishes to use a higher calculation from the analyzer (or otherwise), the branch will need to document the file and submit to Corp UW as a **Full Approval** 

| Additional Information     |                                     |
|----------------------------|-------------------------------------|
| Employee Loan              |                                     |
| Initial UW Submission Type | Automated Approval<br>Full Approval |

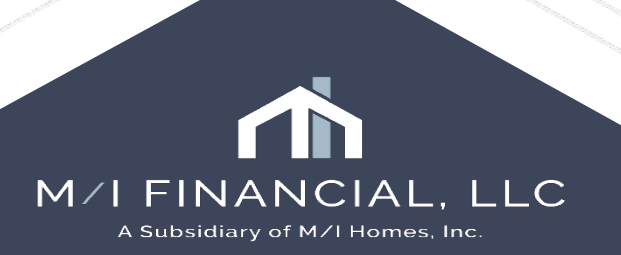

#### Income & Credit Analyzer

| EMPLOYMENT                                                                                                    |                                                                                                    |                | \$7,490.37 🗹 |
|----------------------------------------------------------------------------------------------------|----------------------------------------------------------------------------------------------------|----------------|--------------|
| ∧ BASE PAY Salary                                                                                                    |                                                                                                    |                | \$6,850.00 🔽 |
|                                                                                                    |                                                                                                    |                |              |
| Annual Trending                                                                                                    | 2024                                                                                                    | 2023           | 2022         |
| Total Months Worker As a Branch UW it is important that                                                                                                    | 10.97 months                                                                                                    | 12 months      | 12 months    |
| Avg Base Pay Incom correctly submitting loans for                                                                                                    | \$6,850.00                                                                                                    | \$6,523.35     | \$5,923.84   |
| Trending forth by UW.                                                                                                    | ▲ 5.01%                                                                                                    | ▲ 10.12%       | -            |
| Hartford Financial So<br>9/8/15 - Present Remember, if we are not using the<br>default income (most conservative)<br>from our income analyzer, the loan<br>MUST be initially submitted as a full<br>approval. | 2024 🔽<br>EVOE                                                                                                    | 2023 🔽<br>EVOE | 2022 VOE     |
| Pay Frequency                                                                                                    | 🖉 Annually                                                                                                    | _              | _            |
| Gross Base Pay                                                                                                    | \$82,200.00                                                                                                    | \$78,280.14    | \$71,086.12  |
| (E)VOE Avg Hours / Period                                                                                                    | -                                                                                                    | _              | -            |
| Projected Monthly Income                                                                                                    | \$6,850.00                                                                                                    | -              | -            |
| → Months Paid Per Year (seasonal/teachers)                                                                                                    | -                                                                                                    | -              | -            |
| Actual YTD Avg Income                                                                                                    | \$6,796.72                                                                                                    | \$6,523.35     | \$5,923.84   |
| → Months Worked                                                                                                    | all 10.97 all 10.97 all 10 |                | Ø 12         |
| Period End Date                                                                                                    | 11/29/2024                                                                                                    | 2023           | 2022         |

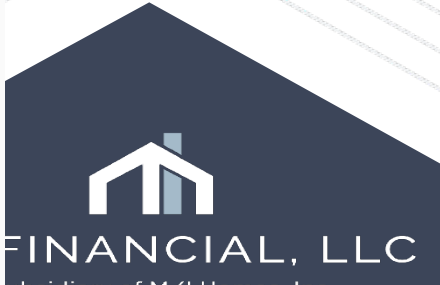

A Subsidiary of M/I Homes, Inc.

#### **Income & Credit Analyzer**

Hartford Financial Services Group Inc. [Hartford Financial Services Group, Inc.] Primary 9/8/15 - Present

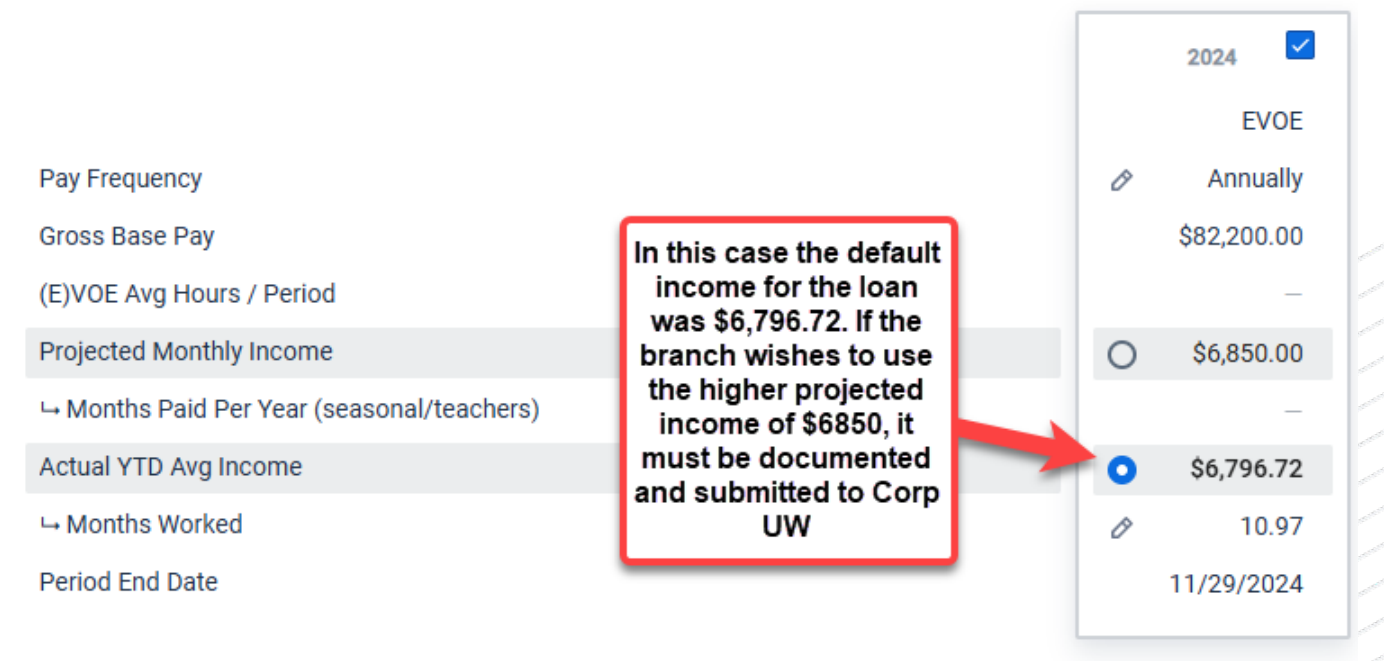

Corp UW will review the submission and determine if we have sufficient documentation to justify the higher income

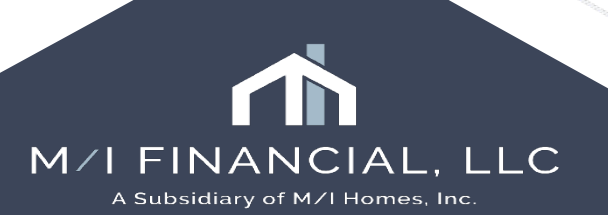

## Advancing Milestones

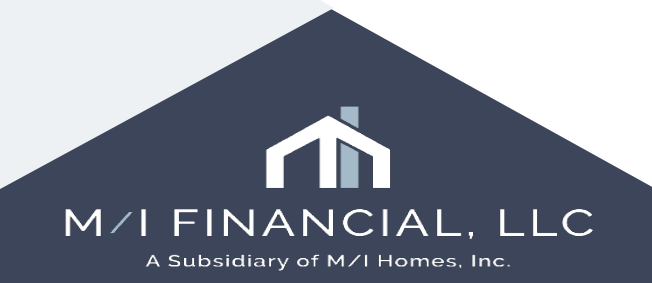

#### Advancing Milestones – Cond. Review

If additional items are needed from processing, the Branch UW will **uncheck** the Processing milestone, so the processor has access, and milestones reflect.

If loan is ready for Condition Review (5-day items pending), you will finish the **Condition Review** milestone and make notes in Conversation Log.

| 2 Alerts & Messages Log                                                                                            |                                              | Cond. Review Worksheet for Queue Branch Underwriting                                                                                                    |
|----------------------------------------------------------------------------------------------------|----------------------------------------------|----------------------------------------------------------------------------------------------------|
| <ul> <li>File Started</li> <li>Application Finished</li> <li>Submitted</li> <li>Cond. Approval finished</li> </ul> | 02/18/25<br>02/18/25<br>02/18/25<br>02/18/25 | Loan Processor       Processor User (processor)       O       Days to Finish       0       02/26/2025 03:0         Underwriter       Queue Branch Underwriting (q.       Image: Finished       Finished |
| Cond Review                                                                                                    | 02/26/25                                     | Documents                                                                                                    |
|                                                                                                    | 02/20/25                                     | Miscellaneous received: 02/26/25                                                                                                    |
| Ready for Docs                                                                                                    | 03/02/25                                     | ▼ 1003 - URLA ready for UW: 02/26/25                                                                                                    |
| Docs Out                                                                                                    | 03/03/25                                     | ✓ 1008 - Underwriting Transmittal ready for UW: 02/26/25                                                                                                    |
|                                                                                                    | 03/07/25                                     |                                                                                                    |
| Post Closing                                                                                                    | 03/07/25                                     |                                                                                                    |
| Purchasing                                                                                                    | 03/12/25                                     |                                                                                                    |
| Completion                                                                                                    | 04/11/25                                     |                                                                                                    |
|                                                                                                    |                                              |                                                                                                    |
|                                                                                                    |                                              |                                                                                                    |
|                                                                                                    |                                              |                                                                                                    |
|                                                                                                    |                                              | 4                                                                                                    |
|                                                                                                    |                                              |                                                                                                    |
| Forms Tools Services                                                                                               | >                                            |                                                                                                    |
| M/I Borrower Summary - Origination                                                                                 | ^                                            |                                                                                                    |
| 1003 URLA - Lender                                                                                                 |                                              | Dequired Fields                                                                                                    |
| 1003 URLA Continuation                                                                                             |                                              |                                                                                                    |
| 1003 URLA Part 1                                                                                                   |                                              |                                                                                                    |
| 1003 URLA Part 2                                                                                                   |                                              |                                                                                                    |
| 1003 URLA Part 3                                                                                                   |                                              |                                                                                                    |
| 2015 temization                                                                                                    |                                              |                                                                                                    |
| Additional Disclosures Information                                                                                 |                                              |                                                                                                    |
| Additional Requests Information                                                                                    |                                              |                                                                                                    |
| Affiliated Business Arrangements                                                                                   |                                              |                                                                                                    |
|                                                                                                    |                                              | M/LEINANC                                                                                                    |

A Subsidiary of M/I Homes, Inc.

0 PM

eFolder

Field Summary

#### Advancing Milestones – Clear to Close

Once the conditional review milestone has been completed, next milestone is Clear to Close

You will review loan for the 5-day items along with the final inspection.

Confirm your **Underwriter Summary** is complete, along with checking the **UW comparison**, AUS findings, confirming your **conditions have been cleared**.

| 2 🛐 Alerts & Messages 🛛 Log |          | Clear to Close W | orksheet                        |                                |         |
|-----------------------------|----------|------------------|---------------------------------|--------------------------------|---------|
| File Started                | 02/18/25 | Underwriter      | Queue Branch Underwriting (g. 🥝 | Days to Finish 2 02/28/2025 09 | 07 AM 🗸 |
| Application Finished        | 02/18/25 |                  |                                 |                                |         |
| Submitted                   | 02/18/25 | Closer           | Closer User (closer)            | rinished                       |         |
| 🔳 Cond. Approval finished   | 02/18/25 |                  |                                 |                                |         |
| Processing                  | 02/26/25 | -                |                                 |                                |         |
| 📕 Cond. Review Finished     | 02/26/25 | Documents        |                                 |                                |         |
| 🔳 Clear to Close            | 02/28/25 |                  |                                 |                                |         |
| Ready for Docs              | 03/02/25 |                  |                                 |                                |         |
| 📃 Docs Out                  | 03/03/25 |                  |                                 |                                |         |
| 📃 Funding                   | 03/07/25 |                  |                                 |                                |         |
| 📃 Post Closing              | 03/07/25 |                  |                                 |                                |         |
| 📕 Purchasing                | 03/12/25 |                  |                                 |                                |         |
| Completion                  | 04/11/25 |                  |                                 |                                |         |
|                             |          |                  |                                 |                                |         |
|                             |          |                  |                                 |                                |         |
|                             |          |                  |                                 |                                |         |
|                             |          |                  |                                 |                                |         |
|                             |          |                  |                                 |                                |         |
|                             |          |                  |                                 |                                |         |
|                             |          |                  |                                 |                                |         |
|                             |          |                  |                                 |                                |         |
|                             |          |                  |                                 |                                |         |
| orms Tools Services         |          |                  |                                 |                                |         |

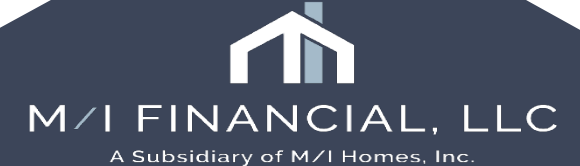

## UW Comparison & Clear to Close

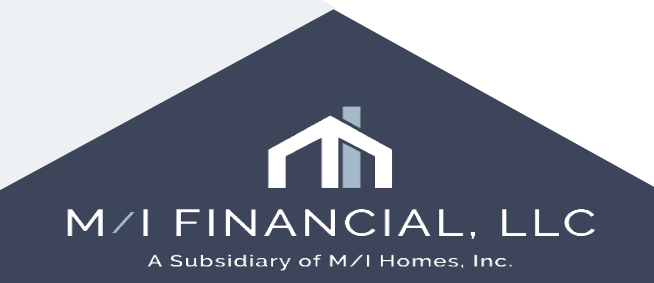

#### **UW Comparison**

#### UW Comparison

| 互 🔀 Alerts & Messages 🛛 Log                                                            | UW Comparison         |                  |                  |      |
|----------------------------------------------------------------------------------------|-----------------------|------------------|------------------|------|
| UVV Data Comparison 01/15/25                                                           | Comparison Fields     |                  | Changes?         | Vas  |
| Compliance Review - Did Not Pas: 01/15/25                                              | companaon neita       |                  | onanges:         | 103  |
| Run Mavent prior to issuing revise 02/13/25                                            |                       | Approved Data    | Current Data     |      |
| Redisclose Loan Estimate (Chang) 02/18/25     Good Eath Fee Variance Violated 02/24/25 | Loan Amount           | 600,000.00       | 600,000.00       | Сору |
| eConsent Accepted - Homer Loan 01/15/25                                                | Rate                  | 6.500            | 6.500            | Сору |
| Approved column shows the                                                              | Loan Term             | 360              | 360              | Сору |
| information for loan when last<br>approved                                             | Loan Type             | Conventional     | Conventional     | Сору |
|                                                                                        | Loan Purpose          | Purchase         | Purchase 🗸       | Сору |
| in red. The "Copy" button will                                                         | Occupancy             | PrimaryResidence | PrimaryResidence | Сору |
| clear the warning. Only<br>authorized roles have access                                | Property Type         | PUD              | PUD              | Сору |
| to "Copy"                                                                              | # of Units            | 1                | 1                | Сору |
|                                                                                        | Impounds              | Ν                | Ν                | Сору |
|                                                                                        | LTV                   | 80.000           | 80.000           | Сору |
|                                                                                        |                       | 80.000           | 80.000           | Сору |
| Forms Tools Services                                                                   | Decision Score        | 636              | 636              | Сору |
| ransmittal Summary                                                                     | Property State        | FL               | FL               | Сору |
| JLDD/PDD                                                                               | Lock Term             |                  |                  | Сору |
| JSDA Management W Comparison                                                           | Appraised Value       | 750,000          | 750,000          | Сору |
| /A 26-0286 Loan Summary                                                                | Sales Price           | 750,000.00       | 750,000.00       | Сору |
| /A 26-1805 Reasonable Value<br>/A 26-1820 Loan Disbursement                            | AUS Recommendation    |                  | ×                | Сору |
| /A 26-6393 Loan Analysis<br>/A 26-8261 A Veteran Status                                | AUS Run               |                  | LQA              | Сору |
| /A 26-8923 Rate Reduction WS                                                           | Investor              |                  |                  | Сору |
| /A Cert of Eligibility                                                                 | Total Verified Income | 12,500.00        | 12,500.00        | Сору |
| A wanagement                                                                           |                       |                  |                  |      |

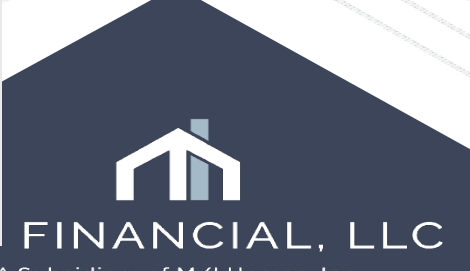

A Subsidiary of M/I Homes, Inc

#### **Clear to Close & Closing Disclosure Discrepancy**

If there is a *discrepancy* during the closing process with the funds verified or reserves needed <u>increase</u>, an alert will fire and the closer will reach out to the branch to review and resolve the issue.

You will also need to review your final DU/Transmittal and clear the alert issued.

| lome Pipeline Loan Contr                                            | ns Verifs<br>acts Dashb | Tools Services He<br>ward Reports                         | lp                                            |                                               |                     |
|---------------------------------------------------------------------|-------------------------|-----------------------------------------------------------|-----------------------------------------------|-----------------------------------------------|---------------------|
| Borrowers Patrick and Lorrain                                       | e Purchaser             | ~ 🕑                                                       |                                               |                                               |                     |
| 1234 MI Way<br>Cypress, TX 77433                                    |                         | 1 <sup>st</sup> Loan #: 000100305<br>Loan Amount: \$425,0 | LTV: 85.000/85.00<br>000.00 DTI: 14.127/15.20 | 0/85.000 Rate: 7.625%<br>0 🔒 61 days remainin | Est Closing Date: 0 |
| Alerts & Messages Log                                               | B                       | UW Comparison                                             |                                               |                                               |                     |
| Compliance Review - Did Not Pas:                                    | 02/19/25                | tors toront                                               | Approved Data                                 | Current Data                                  | 1                   |
| eConsent Accepted - Lorrane Pur<br>eConsent Accepted - Patrick Purc | 02/17/25                | Loan Amount                                               | 425,000.00                                    | 425,000.00                                    | Сору                |
|                                                                     |                         | Rate                                                      | 7.625                                         | 7.625                                         | Сору                |
|                                                                     |                         | Loan Term                                                 | 360                                           | 360                                           | Сору                |
|                                                                     |                         | Loan Type                                                 | Conventional                                  | Conventional                                  | Сору                |
|                                                                     |                         | Loan Purpose                                              | Purchase                                      | Purchase                                      | Сору                |
|                                                                     |                         | Occupancy                                                 | PrimaryResidence                              | PrimaryResidence                              | Сору                |
|                                                                     |                         | Property Type                                             | Detached                                      | Detached                                      | Сору                |
|                                                                     |                         | # of Units                                                | 1                                             | 1                                             | Сору                |
|                                                                     |                         | Impounds                                                  | N                                             | N                                             | Сору                |
|                                                                     |                         | LTV                                                       | 85.000                                        | 85.000                                        | Сору                |
|                                                                     |                         | CLTV                                                      | 85.000                                        | 85.000                                        | Сору                |
|                                                                     |                         | Decision Score                                            | 670                                           | 670                                           | Сору                |
| orms Tools Services                                                 |                         | Property State                                            | тх                                            | TX                                            | Сору                |
| A 26-8923 Rate Reduction WS<br>A Cert of Elisibility                | ^                       | Lock Term                                                 | 63                                            | 63                                            | Сору                |
| A Management                                                        |                         | Appraised Value                                           | 500,000                                       | 500,000                                       | Сору                |
| erbal Verification of Employment<br>erification of Additional Loans |                         | Sales Price                                               | 500,000.00                                    | 500,000.00                                    | Сору                |
| erification of Gifts and Grants<br>erification of Other Assets      |                         | AUS Recommendation                                        | Approve/Eligible                              | Approve/Eligible                              | Сору                |
| arification of Other Income                                         |                         | AUS Run                                                   | DU                                            | DU                                            | Сору                |
| erification of Other Liability<br>OD                                |                         | Investor                                                  |                                               |                                               | Сору                |
| OE                                                                  |                         | Total Verified Income                                     | 26,951.00                                     | 26,951.00                                     | Сору                |
| OM                                                                  |                         | Funds Required                                            | 100,000.00                                    | 100,000.00                                    | Сору                |
| OR<br>I Welcome Home Club                                           |                         | Funds Verified                                            | 252,500.00                                    | 252,500.00                                    | Сору                |
| A Closing Summary                                                   |                         | Reserves                                                  | 202,047.61                                    | 202,047.61                                    | Сору                |
| A Lock Comparison                                                   |                         | Loan Program                                              | FNMA 30 Year Fixed                            | FNMA 30 Year Fixed                            | Сору                |

A Subsidiary of M/I Homes, Inc.

#### **Underwriter Summary**

#### Underwriter Summary

| 5 2 Alerts & Messages Log                 | L\$      | Underwriter Summ        | nary                |            |                     |            |             |               |     | UW P1 UW P2      | ATR/QM               |
|-------------------------------------------|----------|-------------------------|---------------------|------------|---------------------|------------|-------------|---------------|-----|------------------|----------------------|
| UVV Data Comparison                       | 01/15/25 | [                       |                     |            |                     |            |             | 1             |     | -                |                      |
| Not Pase Compliance Review - Did Not Pase | 01/15/25 | Date //                 |                     |            | Loan Number         | 000100202  |             |               |     |                  | ^                    |
| Run Mavent prior to issuing revise        | 02/13/25 | Borrower and Pro        | perty Information   | n          |                     |            |             |               |     |                  |                      |
| Redisclose Loan Estimate (Chang           | 02/18/25 |                         |                     |            |                     |            |             |               |     |                  |                      |
| Sood Faith Fee Variance Violated          | 02/24/25 | First Name Ho           | omer                |            | Address             | 123 Hummir | ngbird lane |               |     |                  |                      |
| eConsent Accepted - Homer Loan            | 01/15/25 | Middle                  |                     |            | City                | Bradenton  |             |               |     |                  |                      |
| Documents esigned                         | 01/15/25 | Last Lo                 | anseeker            | Suffix     | State               | FL         | Zip 3420    | 02            |     |                  |                      |
|                                           |          | Loan Information        |                     |            | Prepaymer           | nt Penalty | Subordin    | ate Financing |     |                  |                      |
|                                           |          | Loan Type               | Conventional        | <b>~</b>   | Appraised Value     |            | 750         | .000          |     |                  |                      |
|                                           |          | Lien Position           | First               |            | Sales Price         |            | 750,00      | 0.00          |     |                  |                      |
|                                           |          | Amortization Type       | Fixed Rate          |            | Loan Amount         |            | 600,00      | 0.00          |     |                  |                      |
|                                           |          | Loan Purpose            | Purchase            |            | Interest Rate       | 6          | 6.500 %     |               |     |                  |                      |
|                                           |          | Bivveekly               |                     |            | Term                |            | 360 mont    | hs            |     |                  |                      |
|                                           |          | Interest Only           |                     | months     | P & I Payment       | 3          | 3,79        | 2.41          |     |                  |                      |
|                                           |          | Buydown                 |                     | a          | LTV                 | 30         | 0.000 %     |               |     |                  |                      |
|                                           |          | Prepayment Penalty      | will not 🗸 🗸        |            | CLTV                | 30         | 0.000 %     |               |     |                  |                      |
|                                           |          |                         |                     |            | APR                 | 6          | 6.654 %     |               |     |                  |                      |
|                                           |          | Data la Laakad          |                     |            | leveed as           |            |             | 60            |     |                  |                      |
| Forms Tools Services                      | •        | Rate is Locked          |                     |            | Investor            |            |             |               |     |                  |                      |
| Compliance Review                         | ^        | Rate Lock Exp Date      | //                  |            | Investor's Loan #   |            |             |               |     |                  |                      |
| ECS Data Viewer                           |          | Income, Assets, L       | iabilities, and Exp | penses     |                     |            |             |               |     |                  |                      |
| MI Center                                 |          | Borrower's Income       | 22                  | 12 500 00  | Breegent Housing Ex | (D0000     |             |               |     |                  |                      |
| Status Online                             |          | Co. Regressioned Income |                     | 12,500.00  | Present Housing E   | Evenena D  | 2 1         | 4 9 4 2 4 4   |     |                  |                      |
| Amortization Schedule                     |          | Co-borrower's incom     |                     |            | Proposed Housing    | Expense 2  |             | 4,042.41      |     |                  |                      |
| Piggyback Loans                           |          | Other Income            | <u> </u>            |            | I otal Liabilities  |            |             | 118,468.00    |     |                  |                      |
| Prequalification                          |          | Total Verified Combin   | ied Income          | 12,500.00  | Total Monthly Paym  | ents       |             | 1,470.00      |     |                  |                      |
| Debt Consolidation                        |          | Income Excluded Fro     | m HMDA              |            | Net Worth           |            |             | 196,532.00    |     |                  |                      |
| Loan Comparison                           |          | Total Verified Assets   |                     | 315,000.00 |                     |            |             |               |     |                  |                      |
| Cash-to-Close                             |          | Total Liquid Assets     |                     | 315,000.00 | 2                   |            |             |               |     |                  |                      |
| Rent vs. Own                              |          | Real Estate owned       |                     |            |                     |            |             |               |     |                  |                      |
| Lock Request Form                         |          | Net Tangible Benefit    | Required            | ~          | Employee Loa        | n          |             |               |     |                  |                      |
| Lock Comparison Tool                      |          |                         | 1                   |            | ,                   |            |             |               |     |                  |                      |
| Project Review                            |          | Ratios and Funds        | hebded              |            |                     |            |             |               |     |                  |                      |
| Verification and Documentation Trackin    | nd .     |                         | losucu              |            | 1                   |            |             |               |     |                  |                      |
| Broker Check Calculation                  | '9       | Ratios                  |                     |            | Borrower Funds      | to Close   |             |               |     |                  |                      |
| Audit Trail                               |          | Top (Housing Expens     | se / Income)        | 38.739 %   | Funds Required      |            |             |               | M / | I FIN <u>a</u> i | NCIAL                |
|                                           | ×        | Bottom (Total Obligati  | ions/Income) 🛱      | 50.499 %   | Funds Verified      |            | 3           | 315.000.00    |     | A Subsidiary o   | f M/I <u>Homes</u> , |
| Show in Alpha Order                       |          |                         |                     |            | Source of Funde     |            |             |               |     |                  |                      |
|                                           |          | I                       |                     |            | Source of Fullds    |            |             |               |     |                  |                      |

UW P1 UW P2 ATR/OM

LLC

Inc.

#### **Underwriter Summary**

#### Underwriter Summary

| Ratios                                                                                                    |           | Borrower Funds to Close                                                                                             |                   |
|----------------------------------------------------------------------------------------------------|-----------|----------------------------------------------------------------------------------------------------|-------------------|
| Top (Housing Expense / Income)                                                                                      | 25.221 %  | Funds Required                                                                                                    |                   |
| Bottom (Total Obligations / Income)                                                                                 | 28.187 %  | Funds Verified                                                                                                    | 90,000.00         |
|                                                                                                    |           | Source of Funds                                                                                                    | Gift from parents |
| Gift Information                                                                                                    |           | Number of Months Reserve                                                                                            |                   |
| Off Funda                                                                                                    | 50.000.00 | Interested Party Contributions                                                                                      | %                 |
|                                                                                                    | 50,000.00 |                                                                                                    |                   |
| Gift Source                                                                                                    | ~         |                                                                                                    |                   |
| Reserves                                                                                                    | -8,825.54 |                                                                                                    |                   |
| Credit Information                                                                                                  |           |                                                                                                    |                   |
| Borrower                                                                                                    |           | Co-Borrower                                                                                                    |                   |
| Experian / FICO                                                                                                    | 691       | Experian / FICO                                                                                                    | 691               |
| Trans Union / Empirica                                                                                              | 645       | Trans Union / Empirica                                                                                              | 645               |
|                                                                                                    |           |                                                                                                    | 685               |
| Equifax / BEACON                                                                                                    | 685       | Equifax / BEACON                                                                                                    |                   |
| Equifax / BEACON<br>Minimum FICO                                                                                    | 685       | Equifax / BEACON<br>Minimum FICO                                                                                    |                   |
| Equifax / BEACON<br>Minimum FICO<br>Credit Score for Decision Making                                                | 685       | Equifax / BEACON<br>Minimum FICO<br>Credit Score for Decision Making                                                |                   |
| Equifax / BEACON<br>Minimum FICO<br>Credit Score for Decision Making<br>Credit Scoring Model                        |           | Equifax / BEACON<br>Minimum FICO<br>Credit Score for Decision Making<br>Credit Scoring Model                        |                   |
| Equifax / BEACON<br>Minimum FICO<br>Credit Score for Decision Making<br>Credit Scoring Model<br>Other Scoring Model |           | Equifax / BEACON<br>Minimum FICO<br>Credit Score for Decision Making<br>Credit Scoring Model<br>Other Scoring Model |                   |
| Equifax / BEACON<br>Minimum FICO<br>Credit Score for Decision Making<br>Credit Scoring Model<br>Other Scoring Model |           | Equifax / BEACON<br>Minimum FICO<br>Credit Score for Decision Making<br>Credit Scoring Model<br>Other Scoring Model |                   |

| Escrow Information          |              | Section 32 HOEPA |
|-----------------------------|--------------|------------------|
| Impounds Required           | Not Waived 🔽 |                  |
| Haz Insurance Reserve       | 150.00       |                  |
| Mortgage Insurance Reserve  | 2 🗟          |                  |
| City Property Tax           |              |                  |
| Tax Reserve                 | 500.00       |                  |
| Flood Insurance Reserve     |              |                  |
| Unimproved Taxes            |              |                  |
|                             |              |                  |
|                             |              |                  |
| USDA Annual Fee             |              |                  |
| Closing Costs Information   | 1            |                  |
| Section 32 / High Cost Loan | No 🗸         |                  |
| Total Closing Costs         | 23,825.54    |                  |
| /////                       |              |                  |
|                             |              |                  |
|                             |              |                  |
|                             |              |                  |

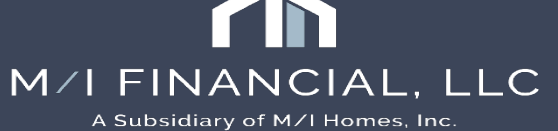

## **Underwriter Summary**

Underwriter Summary Page 2

| Underwriter                 | MI Financial, LLC | 00 | Case #        |                                                  |
|-----------------------------|-------------------|----|---------------|--------------------------------------------------|
| Submitted to Underwriting   | 01/15/2025        |    | MI Company    |                                                  |
| Resubmitted to Underwriting | 01/15/2025        |    | MI Ordered D  | Entering the Clear to Close                      |
| Credit Approval             | 11                |    | MI Received   | date will signal that the loan is                |
| Approved                    | 01/15/2025        |    | Interest Rate | completely clear to close and                    |
| Approval Expires            | 11                |    | Max Rate      | All conditions have been                         |
| Suspended                   | 11                |    | Appraisal Va  | ALL CONDITIONS NAVE DEEN                         |
| Underwriter Sign Off        | //                |    |               | cleared.                                         |
| Clear to Close              | 11                |    | -             |                                                  |
| Suspended Reasons           |                   |    | E             | Branch enters Clear to ose date once the file is |
| Action Taken                | Active Loan       |    | C             | TC (no pending items)                            |
| Action Date                 | 11                |    |               |                                                  |

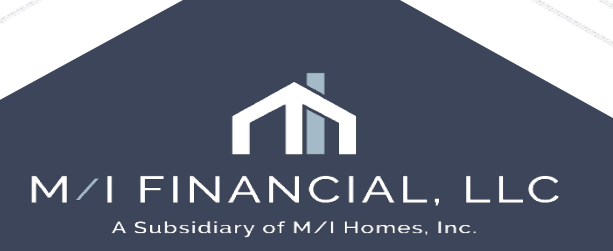

## Make sure and review your alerts and messages through out the underwriting process

| 🔽 💹 Alerts & Messages           | Log                        |          |  |  |
|---------------------------------|----------------------------|----------|--|--|
| 🔊 eConsent Not Yet Received     |                            | 02/13/25 |  |  |
| 🔲 UVV Data Comparison           | 02/13/25                   |          |  |  |
| 🔊 🔊 Normaliance Review - Did No | 02/13/25                   |          |  |  |
| 📕 Run Mavent prior to issuing   | 02/16/25                   |          |  |  |
| 🔊 AUS Data Discrepancy Aler     | Nus Data Discrepancy Alert |          |  |  |
| 🔊 Good Faith Fee Variance V     | iolated                    | 02/17/25 |  |  |
| 🔊 Redisclose Loan Estimate (    | Change                     | 02/18/25 |  |  |
| eConsent Accepted - Jess        | T Sea                      | 02/13/25 |  |  |
| eConsent Accepted - Ann 1       | Г Sea                      | 02/13/25 |  |  |
|                                 |                            |          |  |  |

**Best Practice:** Make sure you are reading and addressing alerts.

Loans should NOT close with open alerts.

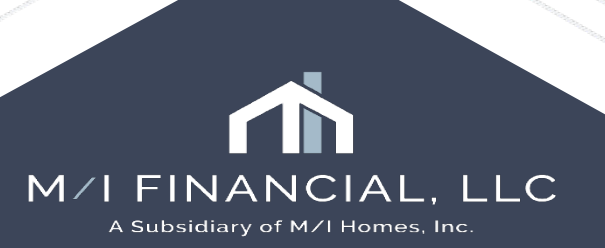

## Notice of Incomplete Application

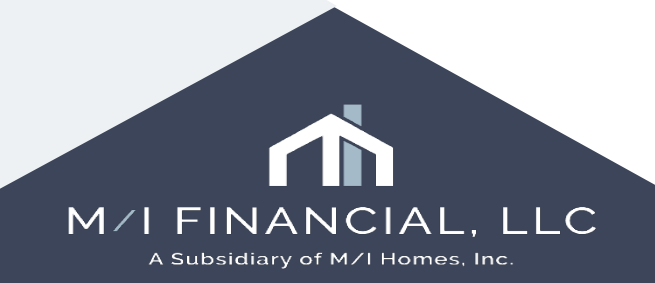

## **Notice of Incomplete Application**

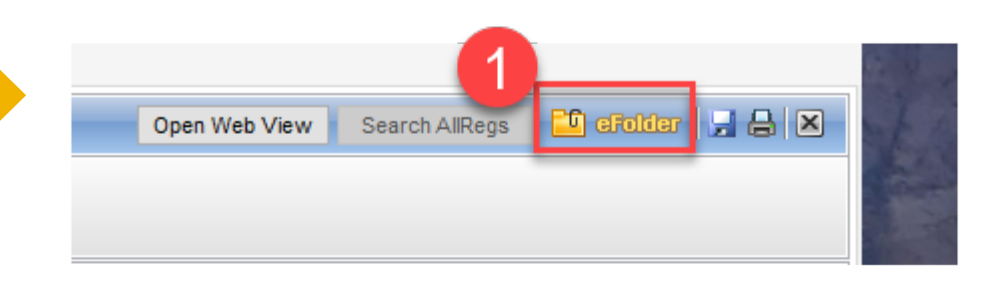

| Documents Conditions                                | Packages History         |         |
|-----------------------------------------------------|--------------------------|---------|
| Conditions View                                     | Condition View Branch UW | × 🖌 🧿 🗷 |
| Condition Type <pre><all co<="" pre=""></all></pre> | nditions> ~              |         |
|                                                     |                          |         |
|                                                     | Add Condition            | ×       |
| ₲♂४≤                                                | Add From                 | _       |
| est Status User Intern                              | al Id Conditions List    |         |
|                                                     | O Condition Set          | 3       |
|                                                     | O Automated Conditions   |         |
|                                                     | O Blank Condition        |         |

To start your notice of incomplete application, you will need to first add **commitment conditions** to your file.

- 1. Go into the **eFolder**.
- 2. Open up the conditions tab.
- 3. Use the plus sign to add a condition. (you can add a **blank condition** or a select a **condition** from the conditions list or set)

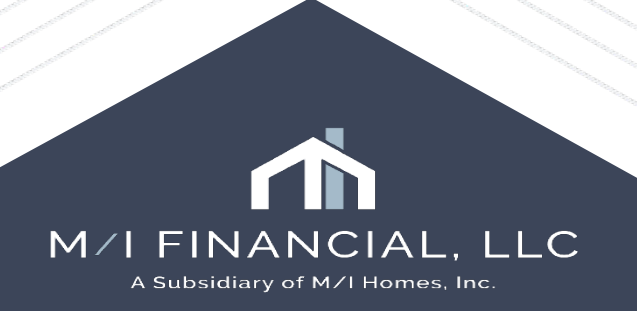

## **Notice of Incomplete Application**

Add Conditions From Condition Set

| For Borrower I<br>Condition Sets | Pair Alice Firstimer All Commitment Conditions | Select from Commitment                      |
|----------------------------------|------------------------------------------------|---------------------------------------------|
| Internal Id                      | Condition Name                                 | Conditions list OR add a                    |
| ~                                |                                                |                                             |
| Commitment                       | Retirement Statements                          | nt depository or bro                        |
| Commitment                       | VA - CAIVRS                                    | Provide Evidence Of Clear CAIVRS For A      |
| Commitment                       | VOD - Verification of Deposit                  | Provide written verification of deposit evi |
| Commitment                       | VA - Child Care Letter                         | Child care letter signed by provider docu   |
| Commitment                       | VA - Nearest Relative                          | Add Condition                               |
| Commitment                       | VOE - Verification of Employment               | Add Condition                               |
| Commitment                       | Pay Stub Loan(s) LOE                           | Add From                                    |
| Commitment                       | Inquiries LOE                                  |                                             |
| Commitment                       | Social Security Income                         | Conditions List                             |
| Commitment                       | Pay Stubs                                      |                                             |
| Commitment                       | VA - Certificate of Eligibility                | Add Blank Condition X                       |
| Commitment                       | Retirement/Pension                             |                                             |
|                                  |                                                | For Borrower Pair                           |
|                                  |                                                | All 🗸                                       |
|                                  |                                                | Condition Type                              |
|                                  |                                                | Commitment                                  |
| <                                |                                                |                                             |
|                                  |                                                | Condition Name                              |
|                                  |                                                | *Enter Condition Name*                      |
|                                  |                                                |                                             |
|                                  |                                                | Add Cancel                                  |

#### **Best Practice**:

Make sure to select condition from the commitment condition set <u>OR</u> create a custom condition from blank conditions.

If opting to add a **blank condition**, you need to select commitment type as commitment to ensure it pulls on NOIA document.

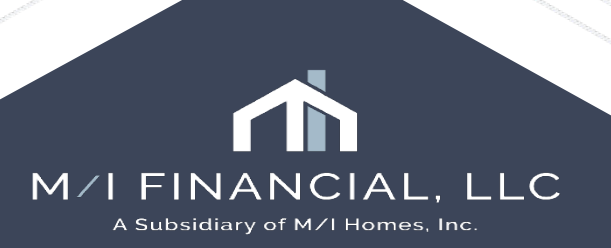

#### **Notice of Incomplete Application**

| Details                                                                                                    |                                                                                     | Tracking Status       |                          | Type the     | condition in |
|----------------------------------------------------------------------------------------------------|-------------------------------------------------------------------------------------|-----------------------|--------------------------|--------------|--------------|
| Name                                                                                                    |                                                                                     | Days to Receive       | Requested From           | the "I       | External     |
| Full Access Letter                                                                                                    |                                                                                     |                       |                          | Descriptio   | n" box and   |
| Internal Description                                                                                                    |                                                                                     | Document Receipt Date | 1000                     | Description  |              |
| Letter from Someone to confir                                                                                                    | rm full and unrestricted                                                            | ^                     |                          | selec        | a Print      |
| access to b of a bank stateme                                                                                                    | ent                                                                                 | Added by branchmngr   | on 05/07/2025 at 2:15 PM | Externally   | " to ensure  |
|                                                                                                    |                                                                                     | Revenuested           |                          | will transfe | er to the NC |
| External Description                                                                                                    |                                                                                     | Fulfiled              |                          | doc          | ument        |
| Letter from Someone to confir                                                                                                    | rm full and unrestricted                                                            |                       |                          | 400          | anton        |
| access to b of a bank stateme                                                                                                    | Int                                                                                 | swed                  |                          |              |              |
|                                                                                                    |                                                                                     | Rejected              |                          |              |              |
| For Borrower Pair                                                                                                    |                                                                                     | Cleared               |                          |              |              |
| All                                                                                                    |                                                                                     | Varved                |                          |              |              |
| Condition Type                                                                                                    |                                                                                     |                       |                          |              |              |
| Commitment                                                                                                    |                                                                                     | Comments              |                          | R            |              |
| Source                                                                                                    | Recipient Details                                                                   |                       |                          | •            |              |
|                                                                                                    |                                                                                     |                       |                          |              |              |
| ~                                                                                                    | Lender                                                                              | ~                     |                          |              |              |
| Prior To                                                                                                    | Calapany                                                                            | ×                     |                          |              |              |
| Prior To<br>Approval                                                                                                    | Category                                                                            | ~                     |                          |              |              |
| Prior To<br>Approval ~                                                                                                    | Category                                                                            | ~                     |                          |              |              |
| Prior To<br>Approval ~<br>Source of Condition<br>Manual                                                                                                    | Category<br>Owner                                                                   |                       |                          |              |              |
| Prior To<br>Approval ~<br>Source of Condition<br>Manual                                                                                                    | Category Owner Effective End Date                                                   |                       |                          |              |              |
| Prior To<br>Approval Condition<br>Manual<br>Effective Start Date                                                                                                    | Lender Category Owner Effective End Date                                            |                       |                          |              |              |
| Prior To<br>Approval V<br>Source of Condition<br>Manual<br>Effective Start Date                                                                                                    | Lender Category Owner Effective End Date External D                                 |                       |                          |              |              |
| Prior To<br>Approval V<br>Source of Condition<br>Manual<br>Effective Start Date                                                                                                    | Lender Category Owner Effective End Date External D                                 |                       |                          |              |              |
| Prior To Approval Source of Condition Manual Iffective Start Date Iternal ID Print Internally                                                                                                    | Lender Category Owner Effective End Date External D Print Externally                | <b>&gt; &gt;</b>      |                          |              |              |
| Prior To Approval  Identified for the second second secon | Lender Category Owner Effective End Date External D Print Externally                |                       |                          |              |              |
| Prior To Approval Source of Condition Manual Iffective Start Date Internal ID IPrint Internally View Tracking Owner                                                                                                    | Lender<br>Category<br>Owner<br>Effective End Date<br>External D<br>Print Externally |                       |                          |              |              |

#### **Best Practice:**

Complete your conditions as required:

A **blank condition** will allow you to completely free-form the External Description.

A condition from the **condition sets** can be edited as needed, but will already have preset text included.

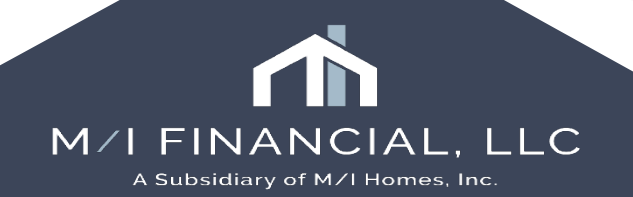

#### Forms – M/I Notice of Incomplete Action

#### Then, go to Forms – M/I Notice of Incomplete Application to complete the required fields.

Enter the deadline date for the NOIA letter.

| 2 🔣 Alerts & Messages 🛛 Log          |          | M/I Notice of Incomplete Application                |
|--------------------------------------|----------|-----------------------------------------------------|
| N Compliance Review - Had Warnin     | 05/07/25 |                                                     |
| No. Send Initial Disclosures         | 05/10/25 | Notice of Incomplete Application                    |
| eConsent Accepted - Alice Firstin    | 05/07/25 | HMDA Status                                         |
|                                      |          | Application Withdrawn                               |
|                                      |          | File Closed for Incompleteness                      |
|                                      |          | Application approved but not accepted               |
|                                      |          | Deadline to provide missing information: 05/30/2025 |
|                                      |          | eFolder 2                                           |
|                                      |          |                                                     |
|                                      |          |                                                     |
|                                      |          |                                                     |
|                                      |          |                                                     |
|                                      |          | 0                                                   |
| Forma Tasta Danisa                   |          |                                                     |
| MA Borrower Summery Ovicination      |          |                                                     |
| M/Disclosure Summary - Origination   | <u> </u> |                                                     |
| M/I Escrow Holdback                  |          |                                                     |
| M/ Lock Comparison                   |          |                                                     |
| M/I Notice of Incomplete Application |          |                                                     |
| Property Information                 |          |                                                     |
|                                      |          |                                                     |

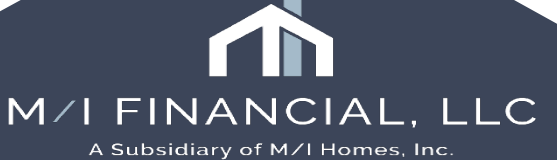

#### **Printing & Sending the NOIA**

Once you have added the conditions and completed the M/I Notice of Incomplete Application

screen, go to your eFolder and **add NOIA** document and "request."

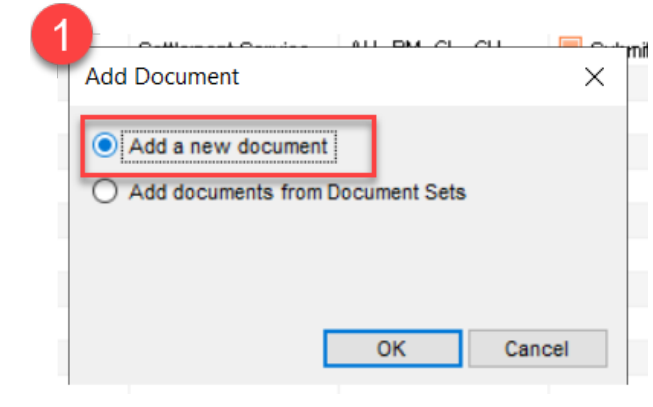

Document Details (Notice of Incomplete Application)

| Details              |                                                    | Files |
|----------------------|----------------------------------------------------|-------|
| Name                 | Notice of Incomplete Application                   | Name  |
| Description          | ^                                                  |       |
|                      |                                                    |       |
| For Borrower<br>Pair | Alice Firstimer V                                  |       |
| For Milestone        | Submittal V                                        |       |
| Access               | AU, CL, CU, FN, LA, LD, LO, LP, Others, PC, UW, WC |       |
| Conditions           |                                                    |       |
|                      |                                                    |       |

|    | Do  | cum   | ents View Standard View          | <ul> <li>J </li> <li>J </li> &lt;</ul> |                   |                    |                 |               |           |          |
|----|-----|-------|----------------------------------|----------------------------------------------------------------------------------------------------|-------------------|--------------------|-----------------|---------------|-----------|----------|
| ١r | Do  | cumer | t Group (All Documents)          | <ul> <li>✓ Sta</li> </ul>                                                                                                    | acking Order None |                    | $\sim$          |               |           |          |
|    | Do  | cume  | ents (10)                        |                                                                                                    |                   | 0                  | l 🕼 🗹 🗙 🗷 🔒     | eConsent      | Request   |          |
|    | Att | Fo    | Name 🔺                           | Description                                                                                                    | For Borrower Pair | Туре               | Access          | For Milestone | Status    | Date     |
|    |     |       |                                  |                                                                                                    | ~                 | ~                  |                 | ~             | ~         | =        |
|    |     |       | Compliance Report                |                                                                                                    | Alice Firstimer   | Settlement Service | AU, BM, CL, CU, | Submittal     | Received  | 05/07/25 |
|    |     |       | Compliance Report                |                                                                                                    | Alice Firstimer   | Settlement Service | AU, BM, CL, CU, | Submittal     | Received  | 05/07/25 |
|    |     |       | Compliance Report                |                                                                                                    | Alice Firstimer   | Settlement Service | AU, BM, CL, CU, | Submittal     | Received  | 05/07/25 |
|    |     |       | Credit Report                    | Credit Report                                                                                                    | Alice Firstimer   | Settlement Service | AU, BM, CL, CU, | Submittal     | Received  | 05/07/25 |
|    |     |       | Fee Service                      |                                                                                                    | All               | Settlement Service | AU, BM, CL, CU, | 📕 Submittal   | Received  | 05/07/25 |
|    |     |       | Notice of Incomplete Application |                                                                                                    | Alice Firstimer   | Custom Form        | AU, CL, CU, FN, | 📕 Submittal   |           |          |
|    |     |       | Other Services                   | Additional Services                                                                                                    | All               | Settlement Service | AU, BM, CL, CU, | Submittal     | Requested | 05/07/25 |
|    |     |       | Product and Pricing              |                                                                                                    | All               | Settlement Service | AU, BM, CL, CU, | 📕 Submittal   | Received  | 05/07/25 |
|    |     |       | Untitled                         |                                                                                                    | Alice Firstimer   | Needed             | AU, BM, CL, CU, | Submittal     |           |          |
|    |     |       | Verifications                    | Verifications                                                                                                    | Alice Firstimer   | Settlement Service | AU, BM, CL, CU, | 📕 Submittal   | Received  | 05/07/25 |
|    |     |       |                                  |                                                                                                    |                   |                    |                 |               |           |          |

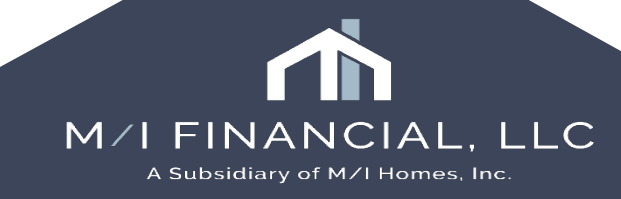

#### **Printing & Sending the NOIA**

- Then Preview the document and click "**Send**"
- An editable template email will appear. Click send

| Request from Bor         | тоwer                         |                            |                                                      | 2 Previ | ew Print Se | end |
|--------------------------|-------------------------------|----------------------------|------------------------------------------------------|---------|-------------|-----|
| For Borrower Pair        | Borrower Pair Alice Firstimer |                            |                                                      |         | _           |     |
| Name     Notice of Incom | plete Application             | Sign Type<br>Informational | Status                                               | Date    |             |     |
|                          |                               |                            | Preview<br>document and<br>then send to<br>borrower. |         |             |     |
|                          |                               |                            |                                                      |         |             |     |
|                          |                               |                            |                                                      |         |             |     |
|                          |                               |                            |                                                      |         |             |     |
|                          |                               |                            |                                                      |         |             |     |
| Learn more               |                               |                            |                                                      |         | Cano        | el  |

LLC

A Subsidiary of M/I Homes, Inc.

Notice of Incomplete Application Example:

#### Notice of Incomplete Application and Request for Additional Information

May 7, 2025

Dear Alice Firstimer:

Thank you for your application for credit. The following information is needed to complete the decision-making process for your application:

Full Access Letter Letter from Someone to confirm full and unrestricted access to b of a bank statement 24 W2 24 W2 Bank Statements Provide all pages of banks statements for account at \_\_\_\_\_\_ for a \_\_\_\_\_\_ for a \_\_\_\_\_\_ for a

Please upload ALL requested items to the portal found on mihomes.com

We need to receive the requested information by 05/30/2025. If we do not receive the information by the required date, we will regrettably be unable to give further consideration to your application.

Sincerely,

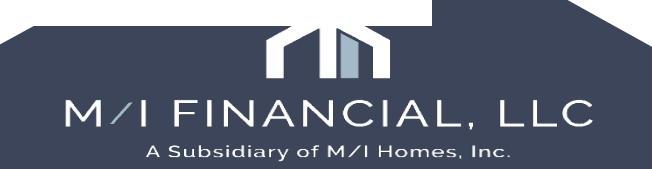

#### Interactive Demonstration: Notice of Incomplete Application

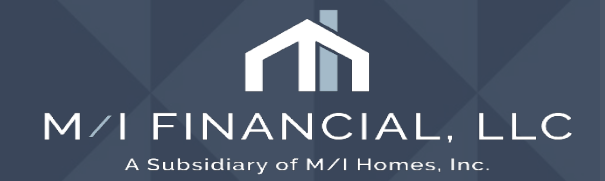

# Thank you

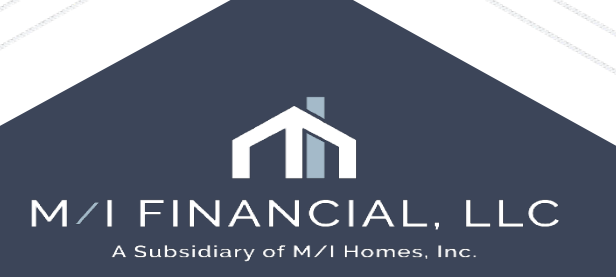